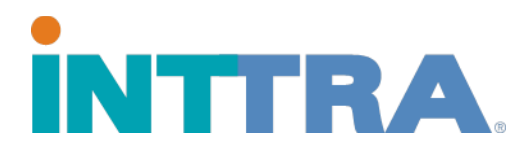

# Guia rápido eVGM

Use para enviar VGM para um ou mais contâiners. No portal INTTRA, clicar em 'Document' e em 'eVGM', selecione a opção 'Create New' no menu suspenso.

### Crie eVGM

| 1 Create eVGM                                                                                                    | 3 eVGM Submitted                                                                                                    |                                                                                                    |                                                                          |                                  |
|----------------------------------------------------------------------------------------------------|----------------------------------------------------------------------------------------------------|----------------------------------------------------------------------------------------------------|--------------------------------------------------------------------------|----------------------------------|
| Create eVGM 2 Review eVGM                                                                                                    | 3 eVGM Submitted                                                                                                    |                                                                                                    |                                                                          |                                  |
| Create eVGM                                                                                                    |                                                                                                    |                                                                                                    | -                                                                        | Need eVGM                        |
| eVGM Submitter: ABC Company                                                                                                    |                                                                                                    |                                                                                                    | Acting as: Respo                                                         | nsible Party                     |
| Step 1: Enter Parties                                                                                                    |                                                                                                    |                                                                                                    |                                                                          | •= Required                      |
| *Carrier                                                                                                    | *Responsible Party                                                                                                    | Q Lookup                                                                                                    | Authorized Party 😜                                                       | Q Lookup                         |
| Select One                                                                                                    | Enter Name                                                                                                    |                                                                                                    | Enter Name                                                               |                                  |
|                                                                                                    |                                                                                                    | Add Party Deta                                                                                                    | ls                                                                       | Add Party Del                    |
| ✓ Additional Parties                                                                                                    |                                                                                                    |                                                                                                    |                                                                          |                                  |
| Step 2: Enter Container Details                                                                                                    |                                                                                                    |                                                                                                    | ≣c                                                                       | opy VGM details from spreads     |
| 1. *Container Number                                                                                                    | Container Type                                                                                                    |                                                                                                    | Carrier Shipment Refere                                                  | nce 😡                            |
| Carrier Supplied    Enter Number.                                                                                                    | . Select One                                                                                                    | Date/Time                                                                                                    | • Booking # •                                                            | Enter Reference                  |
| Enter Weight Kg                                                                                                    | s • dd-mmm-yyyy                                                                                                    |                                                                                                    | + Add Container Details                                                  | ן                                |
| Actions:                                                                                                    |                                                                                                    |                                                                                                    |                                                                          | <b>,</b>                         |
| 1 + 0 -                                                                                                    |                                                                                                    |                                                                                                    |                                                                          |                                  |
| Step 3: Enter Approval & Notification                                                                                                    | ns                                                                                                    |                                                                                                    |                                                                          |                                  |
| *Approval Signature                                                                                                    | *Approval Date/Time                                                                                                    | Partner Notification Emails                                                                                                    | 3                                                                        |                                  |
| Enter Name (i.e. JOHN DOE)                                                                                                    | 13-Oct-2016                                                                                                    | (You may specify up to eight (6                                                                                                    | I) email addresses separated by c                                        | ommas)                           |
|                                                                                                    |                                                                                                    | Notify me regarding the                                                                                                    | status and update of this ev                                             | GM.                              |
|                                                                                                    |                                                                                                    |                                                                                                    |                                                                          | 6                                |
|                                                                                                    |                                                                                                    |                                                                                                    | Continue to Re                                                           | view > Submit eVGM               |
|                                                                                                    |                                                                                                    |                                                                                                    |                                                                          |                                  |
| ditional Company Details<br>set (35 X 4 lines)                                                                                                    |                                                                                                    | Contact Details                                                                                                    |                                                                          |                                  |
| ditional Company Details<br>eet (35 × 4 lines)<br>nter Street                                                                                                    |                                                                                                    | Contact Details<br>Contact Name<br>Enter Name<br>Phone<br>Enter Number<br>Fax                                                                                                    |                                                                          |                                  |
| ditional Company Details<br>set (35 x 4 lines)<br>inter Streat                                                                                                    |                                                                                                    | Contact Details<br>Contact Name<br>Enter Name<br>Phone<br>Enter Number<br>Fax<br>Enter Number                                                                                                    |                                                                          |                                  |
| ditional Company Details<br>set (35 X 4 lines)<br>inter Street<br>inter City<br>te/Province Pos<br>ter Coto                                                                                                    | tal Code                                                                                                    | Contact Details<br>Contact Name<br>Enter Number<br>Phone<br>Enter Number<br>Fax<br>Enter Number<br>Email<br>Enter Final                                                                                                    |                                                                          |                                  |
| ditional Company Details set (35 X 4 lines) nter Street  nter City tet/Province Pos nter Cote Er untry                                                                                                    | tal Code                                                                                                    | Contact Details<br>Contact Name<br>Enter Name<br>Phone<br>Enter Number<br>Enter Number<br>Enter Rumber<br>Enter Email                                                                                                    |                                                                          |                                  |
| ditional Company Details eet (35 X 4 lines) nter Street  nter City telProvince Pos nter Code Er nutry stect One                                                                                                    | tal Code<br>Iter Code                                                                                                    | Contact Details<br>Contact Name<br>Enter Namber<br>Fater Number<br>Enter Number<br>Email<br>Enter Email                                                                                                    |                                                                          |                                  |
| ditional Company Details aet (36 x 4 lines) nter Streat  nter City te/Province Pos nter Code If y sect One or Defined Certificate                                                                                                    | tal Code<br>Iter Code                                                                                                    | Contact Details<br>Contact Name<br>Enter Name<br>Phone<br>Enter Number<br>Enter Number<br>Enter Email                                                                                                    |                                                                          |                                  |
| ditional Company Details det (10 X 4 lines) http://ditional/files/article/article/arti | tal Code<br>Iter Coda<br>tlficate Number 🕶                                                                                                    | Contact Details<br>Contact Name<br>Enter Number<br>Fax<br>Enter Number<br>Enter Rumber<br>Enter Email                                                                                                    |                                                                          |                                  |
| ditional Company Details<br>eet (35 X 4 lines)<br>her 8 treat<br>Anter City<br>tel/Province Pos<br>her Codo Er<br>abeat One er<br>or Defined Certificate Certificate Certificate                                                                                                    | tal Code<br>ter Code<br>¢<br>tificate Number •                                                                                                    | Contact Details<br>Contact Name<br>Enter Name<br>Phone<br>Enter Number<br>Fax<br>Enter Number<br>Enter Number                                                                                                    |                                                                          |                                  |
| ditional Company Details<br>set (35 X 4 linas)<br>Inter Streat<br>/<br>/<br>/<br>/<br>/<br>/<br>/<br>/<br>/<br>/<br>/<br>/<br>/                                                                                                    | tal Code<br>ter Code<br>tflcate Number @                                                                                                    | Contact Details<br>Enter Name<br>Phone<br>Enter Number<br>Fax<br>Enter Number<br>Enter Number<br>Enter Number                                                                                                    |                                                                          | 1 Sava Con                       |
| ditional Company Details<br>set (35 X 4 linas)<br>Inter Bireat<br>Inter City<br>te/Province Pos<br>Inter City<br>ter Defined Certificate Pos<br>or Defined Certificate Certificate<br>me or Type of Certificate Certificate                                                                                                    | tal Code<br>ter Code<br>tificate Number <b>@</b>                                                                                                    | Contact Details<br>Contact Name<br>Enter Number<br>Fax<br>Enter Number<br>Enter Number<br>Enter Rumber                                                                                                    |                                                                          | ± Savo Can                       |
| ditional Company Details<br>set (35 X 4 linas)<br>hter Birest<br>//<br>hter City<br>te/Province Pos<br>mer City<br>er Defined Certificate Pos<br>me or Type of Certificate Certificate<br>itear                                                                                                    | tal Code<br>ter Code<br>tificate Number <b>Q</b>                                                                                                    | Contact Details<br>Contact Name<br>Enter Number<br>Phone<br>Enter Number<br>Fax<br>Enter Number<br>Email<br>Enter Email                                                                                                    |                                                                          | ± Savo Cana                      |
| ditional Company Details<br>set (35 X 4 linus)<br>Inter Birest<br>//<br>//<br>//<br>//<br>//<br>//<br>//<br>//<br>//<br>//<br>//<br>//                                                                                                    | tal Code<br>ter Code<br>tificate Number •<br>er Details                                                                                                    | Contact Details<br>Contact Name<br>Enter Number<br>Fax<br>Enter Number<br>Enter Number<br>Enter Rumber<br>Enter Email                                                                                                    |                                                                          | ± Savo Can                       |
| ditional Company Details set (35 X 4 linus) Inter Bireat Inter City Ite/Province Pos Inter Cotty Er Unitry er Defined Certificate me or Type of Certificate  Certificate itear Cansaction 1 - Contain Weiching Details                                                                                                    | tal Code<br>ter Code<br>tificate Number •<br>er Details                                                                                                    | Contact Details<br>Contact Name<br>Enter Number<br>Phone<br>Enter Number<br>Enter Number<br>Enter Rumber<br>Enter Email                                                                                                    |                                                                          | ± Savo Can                       |
| ditional Company Details set (35 X 4 linus) Inter Bireat Inter City Ite/Province Pos Inter Coty If Province Pos Inter Coty If Province Pos Inter Coty If Inter Coty If Inter Co                                                                                                    | tal Code<br>ter Code<br>tificate Number •<br>er Details                                                                                                    | Contact Details<br>Contact Name<br>Enter Number<br>Fax<br>Enter Number<br>Enter Number<br>Enter Rumber                                                                                                    |                                                                          | t Savo Can<br>Scals              |
| ditional Company Details set (35 X 4 linus) Inter Bireat Inter City Ite/Province Pos Inter City Ite/Province Pos Inter City If Inter City Iter Conte If Inter City Iter Conte If Inter City Iter Conte If Inter City Iter Conte If Inter City Iter Conte If Inter City Iter Conte If Inter City Iter City Iter City If Inter City Iter City Iter City                                                                                                    | tal Code<br>ter Code<br>tificate Number •<br>er Details                                                                                                    | Contact Details<br>Contact Name<br>Enter Number<br>Fax<br>Enter Number<br>Fax<br>Enter Rumber<br>Enter Brail                                                                                                    | ht                                                                       | <mark>Ł Savo</mark> Can<br>Scals |
| ditional Company Details set (35 X 4 lines) http://ter.city te/Province Pos http://ter/Province Pos http://ter/Province Pos set One Pos fine Certificate Pos fine Certificate Certificate me or Type of Certificate Certificate certificate Certificate Certificate certificate Pos fine Certificate Certificate certificate Certificate Certificate certificate Certificate Certificate certificate Certificate Certificate certificate Certificate Certificate certificate Certificate Certificate certificate Certificate Certificate certificate Certificate Certificate certificate Certificate Certificate certificate Certificate Certificate certificate Certificate certificate Certificate certificate certificate Certificate Certificate certificate Certificate certificate certificat    | tal Code<br>ter Code<br>tificate Number •                                                                                                    | Contact Details<br>Contact Name<br>Enter Number<br>Fax<br>Enter Number<br>Fax<br>Enter Email<br>Enter Email                                                                                                    | nt                                                                       | L Sevo Cana<br>Seals             |
| ditional Company Details set (36 X 4 lines) Inter Birest  Inter City  Ite/Province Pos Inter Coty Er untry Set Cone or Defined Certificate me or Type of Certificate Teamsaction 1 - Contain Weighing Details Weight Determination Method Select Cone Veight Detry (70 X 2 lines) Erder Name                                                                                                    | tal Code<br>ter Code<br>tificate Number •<br>er Details                                                                                                    | Contact Details<br>Contact Name<br>Enter Name<br>Phone<br>Enter Number<br>Enter Number<br>Enter Email.<br>Enter Email<br>Container Sare<br>Cargo Gross Weig<br>Enter Weight                                                   | ht                                                                       | <b>≜ Savo</b> Can<br>Seais       |
| ditional Company Details bet (35 X 4 lines) htter Streat                                                                                                    | tal Code<br>Her Code<br>tificate Number •<br>er Details •                                                                                                    | Contact Details<br>Contact Name<br>Enter Name<br>Phone<br>Enter Number<br>Fax<br>Enter Number<br>Enter Email<br>Enter Email<br>Enter Email<br>Container Tare Weight<br>Container Tare Weight<br>Total Weight of Dua           | ht<br>Ight<br>Packing, Brac                                              | L Savo Cano<br>Seals             |
| ditional Company Details ed (35 X 4 lines) htter (35 X 4 lines) htter (3 | tal Code<br>Iter Code<br>tificate Number •<br>er Details •<br>C Looker •                                                                                                    | Contact Details<br>Contact Name<br>Finer Name<br>Fax<br>Enter Number<br>Enter Number<br>Enter Number<br>Enter Mumber<br>Cargo Gross Weig<br>Enter Weight<br>Container Tare Weight<br>Total Weight.of Dau<br>Enter Weight      | ht light                                                                 | Scals                            |
| ditional Company Details eet (35 X 4 lines) htter Bireat                                                                                                    | tal Code<br>Iter Code<br>tificate Number •<br>er Details •<br>C Lookup •<br>Add Party Details                                                                                                    | Contact Details<br>Contact Name<br>Enter Number<br>Fat<br>Enter Number<br>Enter Number<br>Enter Number<br>Enter Number<br>Enter Mumber<br>Enter Mumber<br>Cargo Gross Weig<br>Enter Weight<br>Container Tare Weight           | ht<br>Ight<br>Packing, Brac                                              | L Savo Cane                      |
| ditional Company Details eet (35 X 4 lines) http://firet.uli // http://firet.uli // ht | tal Code<br>ter Code<br>tificate Number •<br>er Details<br>C Lookay •<br>C Lookay •                                                                                                    | Contact Details Contact Name Enter Number Fax Enter Number Fax Enter Number Email Enter Penall                                                                                                    | ht<br>ight<br>Packing, Brac                                              | L Save Cane                      |
| ditional Company Details eet (35 X 4 lines) htter Streat                                                                                                    | tal Code<br>ter Code  tificate Number   tificate Number  tificate Number  tificate Number  tificate Numb | Contact Details<br>Contact Name<br>Enter Name<br>Phone<br>Enter Number<br>Fax<br>Enter Number<br>Enail<br>Enter Mumber<br>Container Tare We<br>Enter Weight<br>Container Tare Weight<br>Container Tare Weight<br>Totat Weight | ht<br>Expiry Date/Time<br>dd-mm-vvv                                      | L Save Can<br>Seats              |
| ditional Company Details eet (35 X 4 lines) htter Stroat                                                                                                    | tal Code<br>ter Code   tificate Number   tificate Number  tificate Number  tificate Number  tifi | Contact Details<br>Contact Name<br>Enter Number<br>Fax<br>Enter Number<br>Fax<br>Enter Number<br>Container Tare We<br>Enter Weight<br>Container Tare We<br>Enter Weight<br>Container Tare We<br>Enter Weight                  | ht<br>Expiry Date/Time<br>dd-mm-yyyy                                     | L Seve Can<br>Seals              |
| ditional Company Details set (35 X 4 lines) Inter Bitrost  Inter City ItsProvince Pos of province Pos of Defined Certificate me or Type of Certificate Certificate me or Type of Certificate Certificate me or Type of Certificate Certificate Ceriticate Certificate Certificate Ce       | tal Code<br>ter Code  tificate Number   tificate Number  tificate Number  tificate Number  tifica | Contact Details<br>Contact Name<br>Enter Number<br>Fax<br>Enter Number<br>Fax<br>Enter Number<br>Enail<br>Enter Email<br>Container Tare We<br>Enter Weight<br>Container Tare We<br>Enter Weight                               | ht  Expiry Date/Time dd-mmryyyy  Expiry Date/Time dd-mmryyyy             | Le Save Cano                     |
| ditional Company Details bet (10 X 4 lines) htter Bitreat                                                                                                    | tal Code<br>Iter Code   tificate Number    tificate Number     tificate Number     tificate Number     tificate Number     tificate Number      tificate Number      tificate Number     tificate Number     tificate Number      tificate Number      tificate Number      tificate Number      tificate Number      tificate Number      tificate Number       tificate Number         tificate Number        tificate Number                                                                                                    | Contact Details<br>Contact Name<br>Enter Number<br>Fater Number<br>Enter Number<br>Enter Number<br>Enter Number<br>Enter Number<br>Enter Mumber<br>Container Tare We<br>Enter Weight<br>Container Tare We<br>Enter Weight     | ht<br>Expiry Date/Time<br>dd-mmm-yyyy<br>Expiry Date/Time<br>dd-mmm-yyyy | <mark>≤ Savo Can</mark><br>Seals |

- Inicie a transação eVGM selecionando a opção 'Acting as' no menu suspenso. Selecione a opção que se adequa ao papel do usuário: 'Responsible Party' ou 'AuthorizedParty'.
- Em Passo 1: Dependendo do papel do usuário, o que se segue são campos obrigatórios:
  - a. Armador (vide seção 'Carrier Selection' para maiores detalhes)
  - b. Responsible Party (Parte Responsável)
  - Authorized Party (Parte Autorizada) (quando 'Acting as' está como 'Authorized Party')

**Nota:** Clicar em 'Add Party Details' para ter a opção de adicionar o endereço da empresa, informação de contato, nome ou tipo de certificado e número de certificado.

- 3. Em Passo 2: Os campo seguinte são obrigatórios:
  - a. Container Number
  - b. Carrier Shipment Reference (digite ou o **No. da Reserva** ou o **No. da BL**)
  - c. Verified Gross Mass

Opcional: Clicar em 'Add Container Details'para adicionar Detalhes de Pesagem, Referências e Selos. Dica: Se digitando informação de VGM para vários contêiners, usar os botões 'Actions' para adicionar ou copiar 1 ou mais linhas de contêiners.

- Em Passo 3: Os campos seguintes são obrigatórios:
  - Approval Signature (Assinatura de Aprovação) (você terá de indicar o nome, complete ou incompleto. A informação será mostrada em letras maiúsculas).
  - b. Approval Date/Time (Data/Hora Aprovação)

**Opcional:** Digitar até 9 endereços de email de parceiros comerciais para notificação. Manter, a opção 'Notify me' marcada para receber notificações de email referentes a status e atualização deste eVGM.

 Quando a transação de eVGM estiver complete, clicar em 'Submit eVGM' para enviar a transação. Para revisar os detalhes da transação antes do envio, clicar no botão 'Continue to Review'.

## SELEÇÃO DE ARMADOR

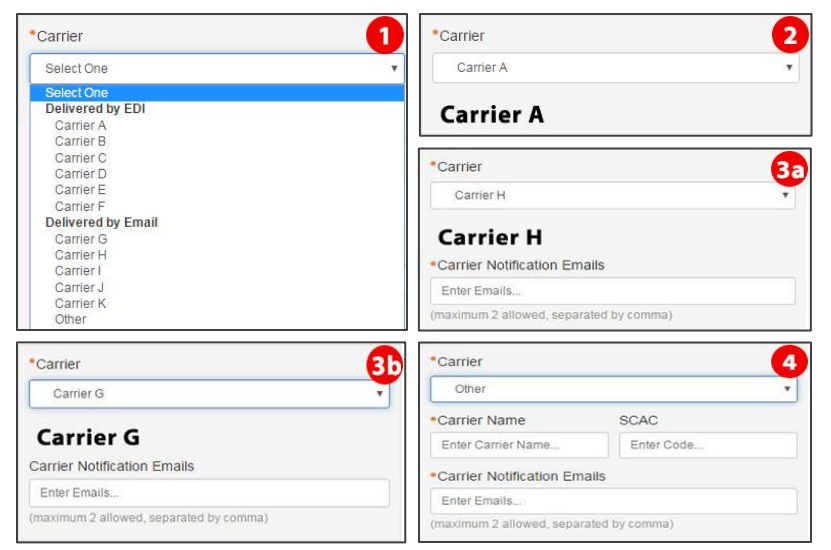

- Os armadores estão listados em duas categorias:'Delivered by EDI' e 'Delivered by Email'.
- Armadores integrados com INTTRA serão mostrados abaixo de 'Delivered by EDI'. Para estes armadores, transações VGM serão enviadas via EDI.
- Armadores não integrados registrados com INTTRA serão mostrados abaixo de 'Delivered by Email'. Para estes armadores, transações VGM serão enviadas via Email. Quando selecionado, o campo 'Email' será mostrado:
  - a. Se INTTRA não tiver o endereço de email do armador no banco de dados, ao menos 1 'Email' é requerido no campo 'Carrier Notification Emails'.
  - b. Se INTTRA tiver o endereço de email do armador no banco de dados, então,
     'Email' é opicional. Até 2 endereços de email adicionais podem ser fornecidos de forma opcional.
- Selecione a opção 'Other' caso o armador preferido não estiver listado.
   'Carrier Name' é obrigatório, 'SCAC' é opicional e ao menos 1 email deve ser digitado no campo 'Carrier Notification Emails'.

| 1 Cri                                                                                                    | eate eVGM 2 Review eVGM                                                                                                    | _              | maeu                                                                                                    |                                                                                                    |                                                                                                    |                                                                                                    |                    |
|----------------------------------------------------------------------------------------------------|----------------------------------------------------------------------------------------------------|----------------|----------------------------------------------------------------------------------------------------|----------------------------------------------------------------------------------------------------|----------------------------------------------------------------------------------------------------|----------------------------------------------------------------------------------------------------|--------------------|
| Crea                                                                                                    | ate eVGM                                                                                                    |                |                                                                                                    |                                                                                                    |                                                                                                    |                                                                                                    | Need eVGN          |
| eVGM                                                                                                    | Submitter: ABC Company                                                                                                    |                |                                                                                                    |                                                                                                    |                                                                                                    | Acting as:      Responsible Party                                                                                                    |                    |
| Step 1                                                                                                    | 1: Enter Parties                                                                                                    |                |                                                                                                    |                                                                                                    |                                                                                                    |                                                                                                    | •= Require         |
| •Carr                                                                                                    | ier                                                                                                    |                | *Responsible Party 9                                                                                                    | Qu                                                                                                    | ookup 🔻                                                                                                    | Authorized Party 9                                                                                                    | Q Looka            |
| Sel                                                                                                    | ect One                                                                                                    | ٠              | Enter Name                                                                                                    |                                                                                                    |                                                                                                    | Enter Name                                                                                                    |                    |
|                                                                                                    |                                                                                                    |                |                                                                                                    | 🖪 Add Par                                                                                                    | rty Details                                                                                                    |                                                                                                    | Add Party D        |
| ❤ Ad                                                                                                    | lditional Parties                                                                                                    |                |                                                                                                    |                                                                                                    |                                                                                                    |                                                                                                    |                    |
| Step 2                                                                                                    | 2: Enter Container Details                                                                                                    |                |                                                                                                    |                                                                                                    |                                                                                                    | 1 🗉 Copy VGM d                                                                                                    | etails from spread |
| 1.*0                                                                                                    | ontainer Number                                                                                                    |                | Container Type                                                                                                    |                                                                                                    | •                                                                                                    | Carrier Shipment Reference 😡                                                                                                    |                    |
| Car                                                                                                    | rrier Supplied 🔹 🔹 Enter Num                                                                                                    | ber            | Select One                                                                                                    |                                                                                                    | •                                                                                                    | Booking # • Enter Refere                                                                                                    | ance               |
| •Verif                                                                                                    | fied Gross Mass                                                                                                    |                | Weight Determination Date                                                                                                    | te/Time                                                                                                    |                                                                                                    |                                                                                                    |                    |
| Ente                                                                                                    | r Weight                                                                                                    | Kgs *          | dd-mmm-yyyy                                                                                                    |                                                                                                    | =                                                                                                    | + Add Container Details                                                                                                    |                    |
| Step 3                                                                                                    | 3: Enter Approval & Notifica                                                                                                    | tions          |                                                                                                    |                                                                                                    |                                                                                                    |                                                                                                    |                    |
| *Appr                                                                                                    | roval Signature                                                                                                    | *Approval Da   | te/Time                                                                                                    | Partner Notification                                                                                                    | Emails                                                                                                    |                                                                                                    |                    |
| Ente                                                                                                    | r Name (i.e. JOHN DOE)                                                                                                    | 13-Oct-2016    | 1                                                                                                    | Enter Emails                                                                                                    |                                                                                                    |                                                                                                    |                    |
|                                                                                                    |                                                                                                    |                |                                                                                                    | (You may specify up to                                                                                                    | eight (8) ema                                                                                                    | il addresses separated by commas)                                                                                                    |                    |
|                                                                                                    |                                                                                                    |                |                                                                                                    | Notify me regard     Notify me regard      | ding the stat                                                                                                    | us and update of this eVGM.                                                                                                    | Submit eVG         |
| Сор                                                                                                    | y VGM Details 🗲                                                                                                    |                |                                                                                                    | Notify me regard                                                                                                    | ding the stat                                                                                                    | us and update of this eVGM.<br>Continue to Review >                                                                                                    | Submit eVCM        |
| Cop                                                                                                    | y VGM Details 🗲                                                                                                    |                |                                                                                                    | Notify me regard     Notify me regard      | ding the stat                                                                                                    | us and update of this eVGM.<br>Continue to Review >                                                                                                    | Submit eVGt        |
| Cop'                                                                                                    | y VGM Details                                                                                                    | 2)             | _                                                                                                    | R Notify me regard                                                                                                    | ding the stat                                                                                                    | us and update of this eVGM.<br>Continue to Review ><br>• • • • • • • • • • • • • • • • • • •                                                                                                     | Submit eVGN        |
| Cop<br>In<br>VGM<br>Weigi                                                                                                    | y VGM Details<br>istructions<br>Unit of Measure                                                                                                    | 2              |                                                                                                    |                                                                                                    | ding the stat                                                                                                    | us and update of this eVGM.<br>Continue to Review ><br>* Ø Support * Ø Administration<br>thod                                                                                                    | Submit eVG         |
| Cop<br>In<br>VGM<br>Weight                                                                                                    | y VGM Details<br>istructions Unit of Measure nt Kgs *Container Num                                                                                                    | 2<br>Daber     | *                                                                                                    | Notity me regard     @ Lang     @ Lang     @ L | ding the stat                                                                                                    | us and update of this eVGM.<br>Continue to Review ><br>* ØSupport * ØAdministrat<br>thod<br>*Carrier Booking Number                                                                                                    | I Submit eVGI      |
| Cop<br>VGM<br>Weiging                                                                                                    | y VGM Details<br>Instructions Unit of Measure Kaja Container Nun ABCD1234667 ABCD1234667                                                                                                    | 2<br>bber      | *<br>%20296<br>34293                                                                                                    |                                                                                                    | ination Me                                                                                                    | us and update of this eVGM.<br>Continue to Review ><br>Continue to Review ><br>Continue to Rev                             | a Submit event     |
| Cop<br>VGM<br>VGM<br>1<br>2<br>3                                                                                                    | y VGM Details<br>istructions Unit of Measure tr Rgs Container Num ABCD1234667 ABCD3935746 ABCD33524                                                                                                    | 2<br>bber      | *<br>*Verifie<br>30296<br>34523<br>43255                                                                                                    | Notify me regard Using the terminal Weight Determinal BeletCone d Gross Mass                                                                                                    | ination Me                                                                                                    | us and update of this eVGM.<br>Continue to Review ><br>Continue to Review ><br>Continue to Rev                             | Submit eVCA        |
| Cop<br>VGM<br>Weigi<br>1<br>2<br>3<br>4                                                                                                    | y VGM Details<br>istructions Unit of Measure Int Kops Container Nun ABCD1234667 ABCD09893746 ABCD3355234 ABCD1232699                                                                                                    | 2<br>hber      | *<br>30296<br>34555<br>29767                                                                                                    | Notity me regard     Quegation     Quegation     Quegation     Quegation     SelectOne     d Gross Mass                                                                                                    | ination Me<br>123<br>123<br>123<br>123<br>123                                                                                                    | us and update of this eVGM.<br>Continue to Review ><br>Continue to Review ><br>Administrative<br>athod<br>*Carrier Booking Number<br>456789<br>456789                                                                                                    | I Submi eVCA       |
| Cop<br>VGM<br>VGM<br>1<br>2<br>3<br>4<br>5<br>2                                                                                                    | y VGM Details<br>istructions Unit of Measure It Kgs Container Nun ABCD1234567 ABCD3356334 ABCD123299 ABCD8756384 ABCD8299                                                                                                    | 2<br>a         | *<br>*Verife<br>30296<br>34523<br>34555<br>29767<br>34233                                                                                                    | ✓ Notity me regard      @ Lang     Using     Using        | ination Me                                                                                                    | us and update of this eVGM.<br>Continue to Review ><br>Continue to Review ><br>Continue to Rev                             | Submit eVCA        |
| Cop<br>VGM<br>VGM<br>1<br>2<br>3<br>4<br>5<br>6<br>7                                                                                                    | y VGM Details<br>istructions Unit of Measure R  Rys Container Nun ABCD1234567 ABCD9353746 ABCD1222399 ABCD765384 ABCD112233 ABCD765384 ABCD112233 ABCD765384 ABCD765384 ABCD76584 ABCD76584 ABCD76584 ABCD7658 ABCD7658 ABCD765 ABCD765 ABCD765 ABCD765 ABCD765 ABCD765 ABCD765 ABCD765 ABCD765 ABCD765 ABCD765 ABCD765 ABCD76 ABCD76 ABCD                                                                                                    | 2<br>hber<br>3 | *<br>*Verile<br>30298<br>34233<br>34255<br>29707<br>34233<br>22705<br>22907<br>22907                                                                                                    | Notify me regard Using the terminal Weight Determinal BeletCone d Gross Mass                                                                                                    | ination Me<br>123<br>123<br>123<br>123<br>123<br>123<br>123                                                                                                    | us and update of this eVGM.<br>Continue to Review ><br>Continue to Review ><br>Continue to Revi                                                                                                    | Submit evCal       |
| Cop<br>VGM<br>Weigi<br>1<br>2<br>3<br>4<br>5<br>6<br>7<br>8                                                                                                    | y VGM Details<br>instructions Unit of Measure Int Kgs ABCD1234667 ABCD1324667 ABCD132657 ABCD123239 ABCD125334 ABCD125334 ABCD12533 ABCD125334 ABCD125334 ABCD125334 ABCD12533 ABCD12533 ABCD12533 ABCD12533 ABCD12533 ABCD12533 ABCD12533 ABCD12533 ABCD12533 ABCD12533 ABCD12533 ABCD1253 ABCD1253 ABCD1253 ABCD1253 ABCD1253 ABCD125 ABCD125 ABCD12                                                                                                    | 2<br>iber<br>3 | * ************************************                                                                                                    | Notity me regard     Quegation     Quegation      | ination Me<br>123<br>123<br>123<br>123<br>123<br>123<br>123<br>123<br>123<br>123                                                                                                    | us and update of this eVGM.<br>Continue to Review ><br>Continue to Review ><br>Continue to Review ><br>Administration<br>to Administration<br>to Administratio | Submit eVCA        |
| Cop<br>VGM<br>VGM<br>Weigit<br>1<br>2<br>3<br>4<br>5<br>6<br>7<br>8<br>9                                                                                                    | y VGM Details<br>istructions Unit of Measure Kap Kap Kap Container Nun ABCD1234567 ABCD1234567 ABCD12350534 ABCD12350534 ABCD123505 ABCD6755384 ABCD12350 ABCD6755384 ABCD112935 ABCD6866654 ABCD112935 ABCD6866654 ABCD112935 ABCD686654 ABCD112935 ABCD686654 ABCD112935 ABCD686654 ABCD112935 ABCD68665 ABCD112935 ABCD68665 ABCD6866 ABCD112935 ABCD68665 ABCD68665 ABCD112935 ABCD68665 ABCD68665 ABCD6866 ABCD112935 ABCD68665 ABCD6866 ABCD11295 ABCD68665 ABCD6866 ABCD11295 ABCD6866 ABCD11295 ABCD6866 ABCD697347 ABCD11293 ABCD68665 ABCD6866 ABCD697347 ABCD11295 ABCD68665 ABCD6866 ABCD697347 ABCD697347 ABCD673 ABCD6734 ABCD697347 ABCD673 ABCD6734 ABCD673 ABCD6734 ABCD6734 ABCD6734 ABCD6734 ABCD6734 ABCD6734 ABCD6734 ABCD673 ABCD6734 ABCD673 ABCD673 ABCD673 ABCD67 ABCD7 ABCD67 ABCD67 ABCD7 ABCD7 ABCD7 ABCD7 ABCD7 ABCD7 ABCD7 ABCD7 ABCD7 ABCD7 ABCD7 ABCD7 ABCD7 ABCD7 ABCD7 ABCD7 ABCD7 ABCD7 ABCD7 ABCD7 ABCD7 ABCD7 ABCD7 ABCD7 ABCD7 ABCD7 ABCD7 ABCD7 ABCD7 ABCD7 ABCD7 ABCD7 ABCD7 ABCD7 ABCD7 ABCD7 ABCD7 ABCD7 ABCD7 ABCD7 ABCD7 ABCD7 ABCD7 ABCD7 ABCD7 ABCD7 ABCD7 ABCD7 ABC                                                                                                    | 2<br>nber<br>3 | * ************************************                                                                                                    | Notity me regard     Regard     Regard     Regard     Regard     Regard     Geneticit     Geneticit     Geneticit     Geneticit     Gord     Gross Mass                                                                                                    | ination Me<br>123<br>123<br>123<br>123<br>123<br>123<br>123<br>123<br>123<br>123                                                                                                    | ts and update of this eVGM.<br>Continue to Review ><br>Continue to Review ><br>Continue to Rev                             | Submit eVGA        |
| Cop<br>VGM<br>Weigit<br>1<br>2<br>3<br>4<br>5<br>6<br>6<br>7<br>8<br>9<br>10                                                                                                    | y VGM Details<br>istructions Unit of Measure<br>K qps<br>ABCD1234567<br>ABCD9383746<br>ABCD1222399<br>ABCD1222399<br>ABCD1222399<br>ABCD1222399<br>ABCD1222399<br>ABCD1222399<br>ABCD122334<br>ABCD1223457<br>ABCD9858654<br>ABCD0973647<br>ABCD0973647<br>ABCD097<br>ABCD0973647<br>ABCD0973647<br>ABCD097<br>ABCD097<br>ABC | 2<br>hber      | *<br>*Verile<br>30258<br>34253<br>34253<br>29707<br>34233<br>22097<br>28577<br>30321<br>27678<br>2021                                                                                                    | Notity me regard     Q Lang     Ueight Determil     BeletCone     d Gross Mass                                                                                                    | ination Me<br>123<br>123<br>123<br>123<br>123<br>123<br>123<br>123<br>123<br>123                                                                                                    | Londrug to this eVGM.<br>Continue to Review ><br>Continue to Review >                              | Submit evCal       |
| Cop<br>VGM<br>Weigi<br>1<br>2<br>3<br>4<br>5<br>6<br>6<br>7<br>8<br>9<br>10<br>11<br>12<br>3<br>4<br>5<br>6<br>7<br>8<br>9<br>10<br>10<br>10<br>10<br>10<br>10<br>10<br>10<br>10<br>10                                                               | y VGM Details<br>instructions Unit of Measure Kapa Kapa Container Nun ABCD1234667 ABCD9383746 ABCD1282599 ABCD175384 ABCD1282599 ABCD843543 ABCD95654 ABCD975844 ABCD975844 ABCD973847 ABCD973847 ABCD2334445                                                                                                    | 2<br>iber      | *<br>*Verifie<br>90298<br>94233<br>44455<br>29767<br>34233<br>228977<br>228977<br>20031<br>228977<br>30321<br>27876                                                                                                    | Notity me regard     Regard     Reg | auge End of the stat                                                                                                    | us and update of this eVGM.<br>Continue to Review ><br>Continue to Review ><br>Continue to Rev                             | Submit eVCA        |
| Cop<br>VGM<br>Weigi<br>1<br>2<br>3<br>4<br>5<br>6<br>7<br>8<br>9<br>10<br>11<br>12<br>13<br>13                                                                                                    | y VGM Details                                                                                                    | 2<br>aber<br>3 | *<br>************************************                                                                                                    | Notity me regard     Notity me regard     Weight Determit     SelectOne     d Gross Mass                                                                                                    | any fields and a state of the state of the s                                                                                                    | us and update of this eVGM.<br>Continue to Review ><br>Continue to Review ><br>Continue to Rev                             | Submit eVGA        |
| Cop<br>VGM<br>Weigi<br>1<br>2<br>3<br>4<br>5<br>6<br>7<br>8<br>9<br>10<br>11<br>12<br>13<br>14                                                                                                    | y VGM Details<br>istructions Unit of Measure<br>Kops<br>Container Nun<br>ABCD1234567<br>ABCD3933746<br>ABCD1222399<br>ABCD1222399<br>ABCD122239<br>ABCD122239<br>ABCD122339<br>ABCD122334<br>ABCD122334<br>ABCD122334<br>ABCD122334<br>ABCD122334<br>ABCD122334<br>ABCD122334<br>ABCD122334<br>ABCD122334<br>ABCD122334<br>ABCD122334<br>ABCD122334<br>ABCD122334<br>ABCD1223445<br>ABCD1223445<br>ABCD1223445<br>ABCD1223445<br>ABCD1223445<br>ABCD1223445                                                                                                    | 2<br>hber      | *<br>*Verile<br>50298<br>54555<br>29707<br>24233<br>22697<br>28577<br>28577<br>20521<br>27676<br>27676                                                                                                    | Notify me regard Using to Lang Weight Determin BeletCone d Gross Mass                                                                                                    | ination Me<br>123<br>123<br>123<br>123<br>123<br>123<br>123<br>123                                                                                                    | us and update of this eVGM.<br>Continue to Review ►<br>(* O Support * O Administrat<br>** Carrier Booking Number<br>** *********************************                                                                                                    | Submit eVCM        |
| Cop<br>> In<br>VGM<br>Weigin<br>1<br>2<br>3<br>4<br>5<br>6<br>7<br>8<br>9<br>10<br>11<br>12<br>13<br>14<br>15                                                                                                    | y VGM Details<br>instructions Unit of Measure TK TK98  Container Nun ABCD1234667 ABCD983746 ABCD983746 ABCD1282599 ABCD075584 ABCD128233 ABCD9843543 ABCD9843543 ABCD9643543 ABCD9643543 ABCD9643544 ABCD973847 ABCD973847 ABCCD2334445                                                                                                    | 2<br>iber      | **************************************                                                                                                    | Notity me regard     Regard     Reg | ination Mr<br>123<br>123<br>123<br>123<br>123<br>123<br>123<br>123<br>123<br>123                                                                                                    | us and update of this eVGM.<br>Continue to Review ><br>(Continue to Review ><br>(Continue to Revi                                     | Submit eVCA        |
| Cop<br>> In<br>VGM<br>Weigl<br>1<br>2<br>3<br>4<br>5<br>6<br>7<br>8<br>9<br>10<br>11<br>12<br>13<br>14<br>15<br>16                                                                                                    | y VGM Details                                                                                                    | 2<br>aber<br>3 | *<br>************************************                                                                                                    | Notity me regard     Regard     Relation     Getermin     SelectOne     d Gross Mass                                                                                                    | Ination Me<br>123<br>123<br>123<br>123<br>123<br>123<br>123<br>123                                                                                                    | us and update of this eVGM.<br>Continue to Review ><br>(Continue to Review ><br>(Continue to Revi                                     | Submit eVGA        |
| Cop<br>VGM<br>Vergu<br>1<br>2<br>3<br>4<br>5<br>6<br>7<br>8<br>9<br>10<br>11<br>12<br>13<br>14<br>15<br>16<br>17<br>7<br>8                                                                                                    | y VGM Details<br>istructions Unit of Measure                                                                                                    | 2<br>hber      | *<br>*Verile<br>50298<br>54555<br>29707<br>24233<br>24235<br>22697<br>28577<br>50221<br>27676<br>50221<br>27676<br>50221<br>27676<br>50221<br>50221<br>50228<br>50228<br>5028<br>5028<br>502 | Notify me regard Using the terminal Weight Determinal BelectOne d Gross Mass                                                                                                    | Ination Mu<br>Ination Mu<br>123<br>123<br>123<br>123<br>123<br>123<br>123<br>123                                                                                                    | us and update of this eVGM.<br>Continue to Review ►<br>Continue to Review ►<br>Continue to Re                              | r • Lons           |
| Cop<br>VGM<br>Verigi<br>1<br>2<br>3<br>4<br>5<br>6<br>6<br>7<br>8<br>9<br>10<br>11<br>12<br>13<br>14<br>15<br>16<br>17<br>18<br>19<br>10<br>11<br>12<br>13<br>14<br>15<br>16<br>16<br>17<br>10<br>10<br>10<br>10<br>10<br>10<br>10<br>10<br>10<br>10 | y VGM Details<br>instructions Unit of Measure Int Kgs Container Nun ABCD1234667 ABCD9393746 ABCD9393746 ABCD1282959 ABCD075584 ABCD128233 ABCD645543 ABCD69554 ABCD973847 ABCD6973847 ABCD62334445                                                                                                    | 2<br>iber<br>3 | **************************************                                                                                                    | Notity me regard     Regard     Reg | ang the stat<br>active: Ender<br>1232<br>1232<br>1232<br>1233<br>1233<br>1235<br>1235<br>1235<br>1235<br>1235<br>1235<br>1235<br>1235<br>1235<br>1235<br>1235<br>1235<br>1235<br>1235<br>1235<br>1235<br>1235<br>1235<br>1235<br>1235<br>1235<br>1235<br>1235<br>1235<br>1235<br>1235<br>1235<br>1235<br>1235<br>1235<br>1235<br>1235<br>1235<br>1235<br>1 | us and update of this eVGM.<br>Continue to Review ><br>(Continue to Review ><br>(Continue to Revi                                     | Submit eVCA        |
| Copy<br>VGM<br>Weiging<br>1<br>2<br>3<br>4<br>5<br>6<br>7<br>8<br>9<br>10<br>111<br>122<br>13<br>144<br>15<br>16<br>17<br>18<br>19<br>20<br>20                                                                                                    | y VGM Details                                                                                                    | 2<br>aber<br>3 | *<br>************************************                                                                                                    | Notity me regard     Regard     Regard     Regard     Gross Mass     Gross Mass                                                                                                    | Ination Me<br>123<br>123<br>123<br>123<br>123<br>123<br>123<br>123                                                                                                    | us and update of this eVGM.<br>Continue to Review ><br>(Continue to Review ><br>(Continue to Revi                                     | Submit eVG3        |

- Clicar no link 'Copy VGM details from spreadsheet' para copiar com facilidade dados formatados para o formulário 'Create eVGM'. Após clicar no link, uma janela (contendo uma grade para edição) será aberta até o topo do formulário 'Create eVGM'.
- Você pode mudar 'VGM Unit of Measure' (a unidade de medida VGM) ou selecionar 'Weight Determination Method' (Método de Determinação de Pesagem).
- Dados podem ser copiados de uma planilha e colados em uma grade de edição. A grade aceita colagem de dados por célula, coluna ou colunas múltiplas de uma vez. Dados colados na grade podem ser editados, caso alguma correção seja necessária.
- Uma vez que a tarefa foi finalizada, clicar no botão 'Import Data' para importar os dados da planilha para o formulário 'Create eVGM'.

### **Carregar Planilha**

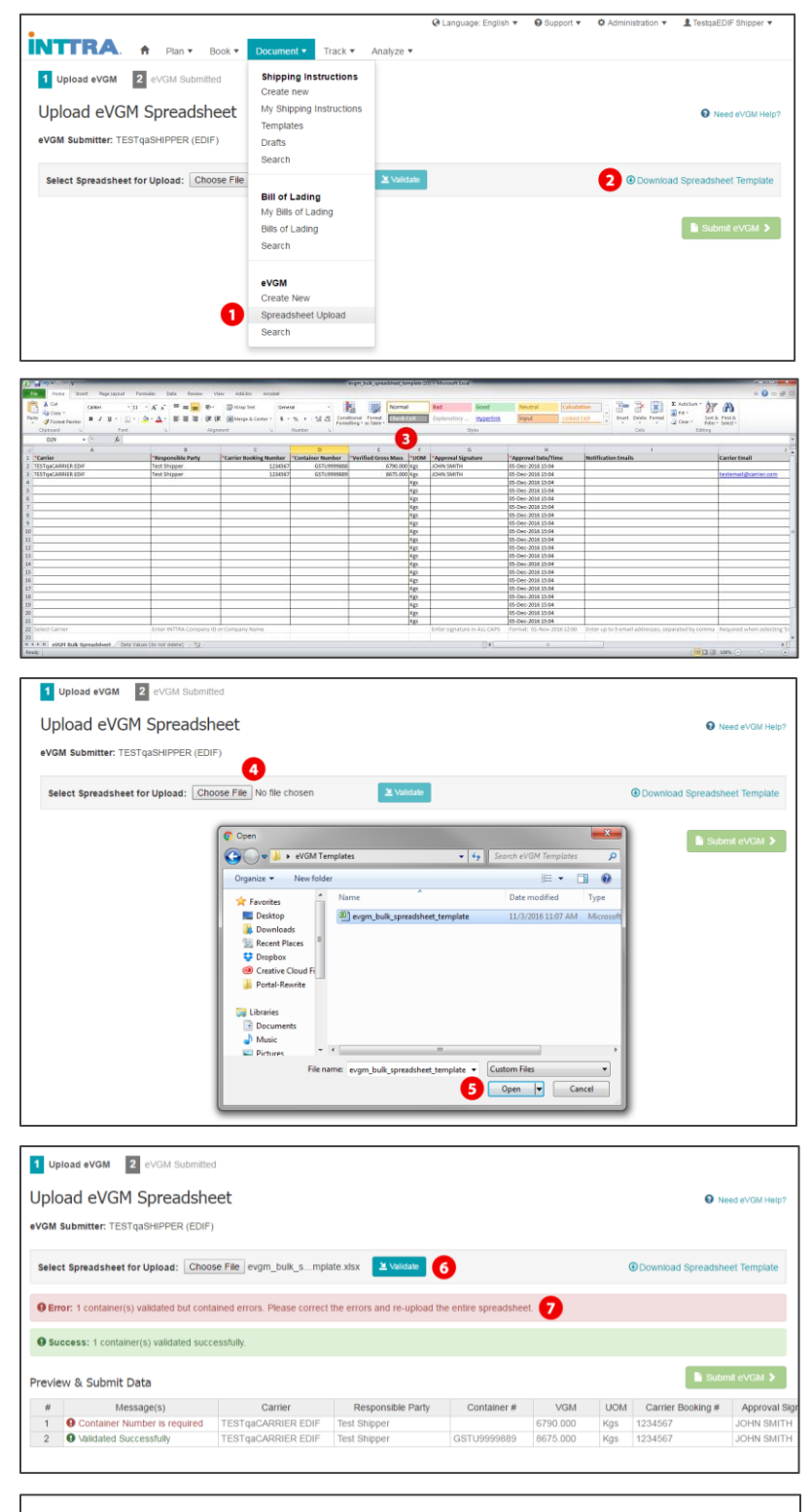

| et for Upload:      | Choose File evgm_bulk_smpl | ate.xlsx 🚨 Validate |             |          |     | Download Spreadshe | et Template |
|---------------------|----------------------------|---------------------|-------------|----------|-----|--------------------|-------------|
| tainer(s) validated | successfully.              |                     |             |          |     |                    |             |
| it Data             |                            |                     |             |          |     | 8 🖹 Subr           | nit eVGM 🗲  |
| Message(s)          | Carrier                    | Responsible Party   | Container # | VGM      | UOM | Carrier Booking #  | Approval S  |
| Successfully        | TESTqaCARRIER EDIF         | Test Shipper        | GSTU9999888 | 6790.000 | Kgs | 1234567            |             |
| ouccounting         |                            |                     |             |          |     |                    | JOHN SMIT   |

- Clicar no link 'Spreadsheet Upload', localizado no menu suspenso 'Document > eVGM'. Esta opção irá levá-lo(a) para a página 'Upload eVGM Spreadsheet'.
- Clicar no link 'Download Spreadsheet Template' para baixar uma minuta em branco que você poderá usar para colocar os seus dados de VGM.
- Abrir a minuta da planilha e colocar até 50 transações VGM. Os campos abaixo são mandatórios:
  - a. Armador "Carrier"(EDI integrated ou Email)
  - b. Parte Responsável "Responsible Party"
  - c. Número de Contâiner "Container Number"
  - d. Massa Bruta Verificada "Verified Gross Mass"
  - e. Unidade de Medida para VGM "UOM (Unit of Measure for VGM)"
  - f. Número de Reserva do Armador "Carrier Booking Number"
  - g. Assinatura de Aprovação "Approval Signature" (a assinatura irá aparecer sempre em letras maiúsculas)
  - h. Data/Hora da Aprovação "Approval Date/Time"
  - i. Email do Armador "Carrier Email" (condição requerida quando selecionando um Armador não conectado com Inttra via EDI "non-EDI Carrier")
- Clicar em Selecionar Arquivo 'Choose File' (Chrome) ou Navegar 'Browse...' (Firefox, Internet Explorer) para selecionar a sua minuta de planilha.
- 5. Clicar **Abrir** '**Open**' para carregar os dados de VGM para o aplicativo de eVGM.
- 6. Um vez carregado, clicar no botão "Validar" 'Validate' para validar os dados de VGM.
- Em caso de erros de validação, por favor, corrigí-los e carregar novamente a planilha inteira.
- Quando todos os dados estiverem validados com sucesso, o botão "Submeter eVGM" 'Submit eVGM' será disponibilizado. Clicar nesse botão para submeter seus dados VGM.

#### Busca / Visualização eVGM

|                                                                                                    |                                                                                                    |                                                                                                    |                                                                                                    |                                                                                                    |                                                                                                    | O Need ev                                                                                                    |
|----------------------------------------------------------------------------------------------------|----------------------------------------------------------------------------------------------------|----------------------------------------------------------------------------------------------------|----------------------------------------------------------------------------------------------------|----------------------------------------------------------------------------------------------------|----------------------------------------------------------------------------------------------------|----------------------------------------------------------------------------------------------------|
| Search By                                                                                                    |                                                                                                    |                                                                                                    |                                                                                                    |                                                                                                    |                                                                                                    |                                                                                                    |
| Container Number                                                                                                    | • Enter                                                                                                    | Reference                                                                                                    | Q Show                                                                                                    | eVGM                                                                                                    |                                                                                                    |                                                                                                    |
| Madifu Coards Critoriau                                                                                                    |                                                                                                    |                                                                                                    |                                                                                                    |                                                                                                    |                                                                                                    | *=Req                                                                                                    |
| Date Type                                                                                                    | Range                                                                                                    | (Davs)                                                                                                    | *From Da                                                                                                    | te *To D                                                                                                    | ate e\                                                                                                    | /GM Status                                                                                                    |
| Creation Date                                                                                                    | • Last                                                                                                    | 7                                                                                                    | • 28-Nov-2                                                                                                    | 016                                                                                                    | lec-2016                                                                                                    | All                                                                                                    |
| Reference Type                                                                                                    |                                                                                                    |                                                                                                    | Carrier                                                                                                    |                                                                                                    |                                                                                                    |                                                                                                    |
| Select One                                                                                                    | • Enter                                                                                                    | Reference                                                                                                    | All                                                                                                    |                                                                                                    |                                                                                                    |                                                                                                    |
| Enter Name (i.e. JOHN DOE)                                                                                                    | Enter                                                                                                    | er<br>Name                                                                                                    | Q Searc                                                                                                    | Reset                                                                                                    |                                                                                                    |                                                                                                    |
| Filter by None                                                                                                    |                                                                                                    |                                                                                                    |                                                                                                    |                                                                                                    |                                                                                                    | Clea                                                                                                    |
| ⊘ View ✓ Cancel + New                                                                                                    | ≛ Export                                                                                                    |                                                                                                    |                                                                                                    |                                                                                                    | C Restore (                                                                                                    | Defaults Show/Hide                                                                                                    |
| Show 10 TRows                                                                                                    |                                                                                                    |                                                                                                    |                                                                                                    |                                                                                                    | Filter Results                                                                                                    | Enter Filter Value.                                                                                                    |
| Creation Date (GMT) -                                                                                                    | INTTRA eVGM ID                                                                                                    | Container Number                                                                                                    | Transaction State                                                                                                    | Status                                                                                                    | Verified Gross Mass                                                                                                    | Approval Signa                                                                                                    |
| <ul> <li>Steaten Date (Gm1) ;</li> <li>26. Jan. 2016 22:33:01</li> </ul>                                                                                                    | 100002                                                                                                    | GSTU1234568                                                                                                    | Conceled                                                                                                    | Awaiting Approval                                                                                                    | 20647 Kns                                                                                                    | JOHN SMITH                                                                                                    |
| <ul> <li>26-Jan 2016 22:33:01</li> <li>26. Jan 2016 20:00:02</li> </ul>                                                                                                    | 400002                                                                                                    | G3101234560                                                                                                    | Original                                                                                                    | Castian Astronuted and                                                                                                    | 20047 Kgs                                                                                                    |                                                                                                    |
| 26 lbs 2010 20.03.22                                                                                                    | 100004                                                                                                    | GSTU1224503                                                                                                    | Original                                                                                                    | Approved                                                                                                    | 20728 Kee                                                                                                    |                                                                                                    |
| 26-Jan-2016 17:34:20                                                                                                    | 100001                                                                                                    | GST01234567                                                                                                    | Criginal                                                                                                    | Approved                                                                                                    | 20728 Kgs                                                                                                    | JOHN SMITH                                                                                                    |
| 26-Jan-2016 07:12:13                                                                                                    | 100005                                                                                                    | GSTU1234571                                                                                                    | Amended                                                                                                    | Carrier Acknowledged                                                                                                    | 20738 Kgs                                                                                                    | JOHN SMITH                                                                                                    |
| 26-Jan 6 07:12:13                                                                                                    | 100006                                                                                                    | GSTU1234572                                                                                                    | Canceled                                                                                                    | Carrier Acknowledged                                                                                                    | 20638 Kgs                                                                                                    | JOHN SMITH                                                                                                    |
| 26-Jan-2016 05:53:10                                                                                                    | 100004                                                                                                    | GSTU1234570                                                                                                    | Amended                                                                                                    | Approved                                                                                                    | 20483 Kgs                                                                                                    | JOHN SMITH                                                                                                    |
| 26-Dec-2015 11:38:20                                                                                                    | 100008                                                                                                    | GSTU1234574                                                                                                    | Amended                                                                                                    | Awaiting Approval                                                                                                    | 20189 Kgs                                                                                                    | JOHN SMITH                                                                                                    |
| 26-Dec-2015 11:38:20                                                                                                    | 100009                                                                                                    | GSTU1234585                                                                                                    | Original                                                                                                    | Carrier Accepted                                                                                                    | 31543 Kgs                                                                                                    | JOHN SMITH                                                                                                    |
| 26-Dec-2015 11:38:20                                                                                                    | 100009                                                                                                    | GSTU1234586                                                                                                    | Original                                                                                                    | Carrier Accepted                                                                                                    | 31778 Kgs                                                                                                    | JOHN SMITH                                                                                                    |
| 26-Nov-2015 05:55:19                                                                                                    | 100007                                                                                                    | GSTU1234573                                                                                                    | Original                                                                                                    | Carrier Rejected                                                                                                    | 20338 Kgs                                                                                                    | JOHN SMITH                                                                                                    |
| even ✓cancel ↔Nee<br>NTTRA. ♦<br>eVGM - Amended                                                                                                    | Plan * Book * (Signed)                                                                                                    | Document • Track •                                                                                                    | Analyze ¥                                                                                                    | Q Language: English ¥ 6                                                                                                    | Support • ØAdministratio                                                                                                    | n 🔻 🌲 John Smith                                                                                                    |
|                                                                                                    | Plan * Book *<br>(Signed)                                                                                                    | Document • Track •                                                                                                    | Analyze ¥                                                                                                    | Q Language: English ¥ G                                                                                                    | Support v O'Administratio                                                                                                    | n • John Smith                                                                                                    |
|                                                                                                    | Plan * Book *<br>(Signed)                                                                                                    | Document • Track •                                                                                                    | Analyze <del>v</del>                                                                                                    | Q Language: English ♥ 0                                                                                                    | C Administratio                                                                                                    | n • 1 John Smith                                                                                                    |
| Aview ✓ Cancel ♦ Here     Aview ✓ Cancel ♦ Here     Aview ✓ Canc | Plan * Book *<br>(Signed)<br>Friday, Jan 15, 2016 at                                                                                                    | Document • Track •                                                                                                    | Analyze 🕶                                                                                                    | Q Languaget English ¥ C                                                                                                    | €<br>Bugot ¥ ØAministrato                                                                                                    | n • 1 John Smith                                                                                                    |
| Avive ✓Cancel ♦ Here     Avive ✓Cancel ♦ Here     Avive ✓Cancel ♦ | Plan × Book ×<br>(Signed)<br>Friday, Jan 15, 2016 at<br>Respon                                                                                                    | Document • Track •<br>t 15:04 GMT<br>sible Party                                                                                                    | Analyze •<br>Authorized 1                                                                                                    | Q Languaget English + C                                                                                                    | Carrier                                                                                                    | n • 1 John Smith                                                                                                    |
| Avine ✓ Cancel ♦ Here     Avine ✓ Cancel ♦ Here     Avine ✓ Canc | Plan × Book × (Signed)  Friday, Jan 15, 2016 at NITTAA                                                                                                    | Document • Track • t 15:04 GMT sible Party ID: 00112233 mpary                                                                                                    | Analyze * Authorized 1 INTTRA IO ABC Comparison                                                                                                    | Q Languaget English ¥ C                                                                                                    | Carrier CAdministratio                                                                                                    | n • Lohn Smith                                                                                                    |
|                                                                                                    | Plan × Book × (Signed)  Friday, Jan 15, 2016 at NITTAA NITTAA Address Address                                                                                                    | Document  Track  Track  t 16:04 GMT tible Party Dia Onio 12223 mpany Whane Line 2 Line 1                                                                                                    | Analyze ¥<br>Authorized 1<br>INTTRA IO:<br>ABC Company Na<br>Adress I                                                                                                    | QLanguaget English ¥ C<br>Party<br>012223 Y<br>me Line 2<br>1                                                                                                    | Carrier Carrier Carrie                                                                         | n • John Smith                                                                                                    |
|                                                                                                    | Plan * Book * (Signed) Friday, Jan 15, 2016 at NITTRA AGC Congram Address Address Addres Addres Addres Addres Addres Addres Addres Addres Addres Addre                                                                                                    | Document  Track  Track  Titl:04 GMT Tible Party Dic 0012223 Ty Name Line 2 Line 2 Line 2 Line 3 Tible Party                                                                                                    | Analyze ¥ Authorized I IIIIIIIIIIIIIIIIIIIIIIIIIIIIIIIIIII                                                                                                    | QLanguaget English V C<br>Party<br>0112233<br>Yme Line 2<br>1<br>3                                                                                                    | Carrier OAdministratio                                                                                                    | n • John Smith<br>O Cancel                                                                                                    |
|                                                                                                    | Plan * Book * (Signed) Friday, Jan 15, 2016 at NINTTRA AGress Address Address So Pau                                                                                                    | Document *         Track *           116:04 GMT         sible Party           110:0912233         mpany           y Hame Line 2         Line 4           Line 3         Line 3           Line 4         Line 3           Line 3         Line 4                                                                                                    | Analyze ¥ Authorized 1 INTTRA ID: 0 AGC Company Na Address Line Address Line Addres                                                                                                    | Q-Language English +         C           Party         0112233           Y         1           1         2           2         3           4         PO1046-828                                                                                                    | Carrier Carrier Carrier INTRAID: 802283 Carrier A Carrow Indications En enemocondigenerates con escace CARA                                                                                                    | n • John Smith<br>OCancel                                                                                                    |
| View Cased + we VGM - Amended  View Void View VGM - Amended  View View NTTRA VOM ID: 1516827  eVGM Status: Association eVGM Status: Association View Void Status: Association INTTRA ID: 0012233 ASC Company Company American 2 Address Line 1 Address Line 3 Address Line 3 Asso Paulo, 89 01046-925 BR                                                                                                    | Plan * Book * (Signed) Friday, Jan 15, 2016 al Respon Address Address Addres Address Address Address Address A                                                                                                    | Document  Track  Track                                                                                                    | Analyze ¥<br>Authorized 1<br>INTTRA ID: 0<br>AGC Company Na<br>Address Line<br>Address Line<br>Sao Puluo, S<br>BR                                                                                                    | Q-Language English +         C           Party         0112233           Y         1           1         2           1         2           1         2           2         4           P 01046-625                                                                                                    | Carrier<br>Carrier<br>Carrier<br>INTRAID: 800283<br>Carrier A<br>Carrier M<br>Carrier A<br>Carrier A<br>Carrier A<br>Carrier A<br>Carrier Carrier A<br>Carrier Carrier Carrier A<br>Carrier Carrier Carrier A<br>Carrier Carrier Ca | <ul> <li>Previous 1</li> <li>n • Lohn Smith</li> <li>O Charcel</li> <li>allia:</li> <li>a.</li> <li>and</li> </ul>                                                                                                    |
|                                                                                                    | Plan * Book * (Signed)  Friday, Jan 15, 2016 ar  Respon Address Address Address Address Address Sao Pau BR Contact Prione 1                                                                                                    | Cocument  Track  Track  Tts:04 GMT tts:04 GMT tsible Party UD:00112233 mpany y Name Line 2 Line 3 Line 4 Line 2 Line 3 Line 4 Line 3 Line 4 Li                                                                                                    | Analyze ¥<br>Authorized T<br>INTTRA I:0<br>ABC compar<br>Company Na<br>Adress Line<br>Address Line<br>Ad | Q Language: English v         Q           Party         Q           112233         Y           me Line 2         1           2         3           4         00406-925           2:         3           4         00406-925           2:         3           4         10406-925                                                                                                    | Carrier Contract of Carrier Automatication Environment                                                                                                    | alli:                                                                                                    |
|                                                                                                    | Plan  Book  Fiday, Jan 15, 2018 al Respon Address Address Address Sao Pau B Contact Phone Contact Phone Contact Contact Contac                                                                                                    | Document • Track •<br>t 15:94 GMT<br>sible Party<br>10:0112233<br>mpany<br>Mame Len 2<br>Line 3<br>Line 4<br>Line 3<br>Line 4<br>Line 3<br>Line 4<br>Line 3<br>Line 4<br>Line 3<br>Line 4<br>Line 3<br>Line 4<br>Line 3<br>Line 4<br>Line 3<br>Line 4<br>Line 3<br>Line 4<br>Line 3<br>Line 4<br>Line 3<br>Line 4<br>Line 4<br>L | Analyze ▼<br>Authorized 1<br>NTTRA ID.0<br>NTTRA ID.0<br>NACESSING<br>Address Line<br>Address Line<br>Ad | Q Languaget English +         Q           Party         Q           012233         Q           Y         Q           0142233         Q           2         3           4         0140-525           2: John Smith         12/111           2: John Smith         2/111                                                                                                    | Carrier Carrier Carrier Carrier Carrier Carrier Carrier Carrier Carrier Carrier SCAC: CARA                                                                                                    | A construction                                                                                                    |
| Other in the original of the entropy of the original of the original of the entropy of the entropy of the | Plan  Book   Cigned)  Plan  Respon Address Address Sao Pau Bo Pau Contact Contact Cont                                                                                                    | Document + Track * t 15:04 GMT tible Party UD 0112233 mpany Water Line 2 Line 3 Line 4 Line 3 Line 4 Line 4                                                                                                    | Analyze * Authorized 1 INTTRA ID.0 INTTRA ID.0 INTTRA ID.0 INTTRA ID.0 INTTRA ID.0 INTTRA ID.0 INTRA ID.0 INTR                                                                                                    | Q Language English *         0           Party         0           Marty         0           012223         1           2         3           4         0.046-925           # John Smith         1           2:21111         2                                                                                                    | Carrier<br>Carrier<br>INTTRAID: 800293<br>Carrier A<br>Carrier Notification Err<br>mobund@carriera.c<br>SCAC: CARA                                                                                                    | n × Lion snor                                                                                                    |
| Office of the elites     Very      ✓ Carect     ✓ Carect     ✓ (Arected)     ✓ Carect     ✓ Carecte     ✓ Carecte     ✓ Carecte     ✓ Ca | Plan  Book  Fiday, Jan 15, 2018 al Respon Address Address Sao Pau Book Contact Phone Contact Phone Contact Phone Contact Phone Contact Phone Contact Phone Contact Contact Con                                                                                                    | Document • Track •<br>110:04 GMT<br>sible Party<br>10:0112233<br>mpany<br>Wame Line 2<br>Line 3<br>Line 4<br>Line 3<br>Line 4<br>Line 3<br>Line 4<br>Line 3<br>Line 4<br>Line 3<br>Line 4<br>Line 3<br>Line 4<br>Line 4<br>L | Analyze * Authorized 1 INTTRA ID. 0 INTTRA ID. 0 INTTRA ID. 0 INTTRA ID. 0 INTTRA ID. 0 INTRA ID. 0 IN                                                                                                    | Q Language English *         0           Party         0           Party         0           0122233         Y           W         0           Party         0           2         3           4         0           P         0.046-925           # 211111         0.045                                                                                                    | Carrier<br>Carrier<br>IntTRAID: 80223<br>Carrier A<br>Carrier Notification Err<br>molound@carriera.cs<br>SCAC: CARA                                                                                                    | Previous 3                                                                                                    |
| VGW      ✓ Carcel                                                                                                    | Plan  Book   Cigned)  Fiday, Jan 15, 2018 al  Respon AGress Address Sao Pau B Contact Phone t                                                                                                    | Document  Track  Track  t 15:94 GMT tible Party 10:00112233 repary Wame Line 2 Line 3 Line 4 Line 3 Line 4 Line 3 Line 4 Line 4                                                                                                    | Analyze ▼ Authorized 1 INTTRA ID. INTTRA ID. INTTRA ID. INTTRA ID. INTTRA ID. INTTRA ID. INTRA ID. INTRA I                                                                                                    | Q Language English *         Q           Party         Q           O12233         Q           Y         Q           D012233         Q           Y         Q           0140-525         Q           2:0100 Smith         Q           12:1111         Q                                                                                                    | Carrier     Carrier     Carrier     Carrier     Carrier     Carrier     Carrier     Carrier Notification Err     mobund@carriera.c     SCAC: CARA                                                                                                    | Previous 3           n *         Loon Smart           @Cancel         Smart           asis:                                                                                                    |
| VGW      ✓ Carcel                                                                                                    | Plan  Book  Fiday, Jan 15, 2018 al Respon AGress Address Address Sao Pau B Contact Phone Contact Phone Contact Contact                                                                                                    | Document  Track  Track                                                                                                    | Analyze ▼ Authorized J Analyze ▼ Authorized J Anthorized J Anthorized                                                                                                    | Q Language English *         Q           Party         0           012233         Y           012233         Y           0140-525         2           3         4           0140-525         2           2:0140-525         2                                                                                                    | Carrier Carrier Carri                                                                          | n                                                                                                    |
|                                                                                                    | Plan * Book * (Signed)  Fiday, Jan 15, 2016 al  Fiday, Jan 15, 2016 al  Respon Altropy Address Address Address Sap Pau B Contact Phone: Contact Phone: Conta                                                                                                    | Document +         Track +           t15:04 GMT         tible Party           t00 011223         tible Party           tLine 1         tible Party           Line 2         tible Party           Line 3         tible Party           Line 4         Name John Smth           111:112-1111         tible Party           100         tible Party           100         tible Party           Line 3         tible Party           Line 4         tible Party           100         tible Party           100         tible Party           100         tible Party           11:112-1111         tible Party           10:00         tible Party           10:00         tible Party           10:00         tible Party           11:112-1111         tible Party           10:00         tible Party           10:00         tible Party           10:00         tible Party           11:11:12-1111         tible Party           10:00         tible Party           10:00         tible Party           10:00         tible Party           10:00         tible Party           <                                                                                                    | Analyze ▼ Authorized I Authorized I Authorized I Authorized I Authorized I Authorized I Authorized I Authorized I Authorized I BR Contact Nam Phone: 11-1 Contact Nam Phone: 11-1 Contact Nam Phone: 1                                                                                                    | Q Language: English *         Q           Party            P012233            Yme Line 2         2           12         3           4            P01045-925            e: John Smith            12-1111                                                                                                    | Buggot                                                                                                    | a                                                                                                    |
|                                                                                                    | Plan * Book * (Signed)  Fiday, Jan 18, 2016 al  Fiday, Jan 18, 2016 al  Respon Altra Address Address A                                                                                                    | Document •         Track •           t15:94 GMT         tible Party           t10:00112233         mpaby           t00 0012233         mpaby           t00 0012233         tible Party           Line 3         Line 2           Line 4         Monte 2           Line 3         Line 4           Name John Smth         111112-1111           567 has been cancelled         mmce           mmce         22 Nov-3016, eVOM Edutor                                                                                                    | Analyze   Authorized 1  Authorized 1  Authorized 1  Authorized 1  Authorized 1  Authorized 1  Authorized 1  Authorized 1  Bra Contact Nam Phone: 11-1  Contact Nam Phone: 11-1  Contact Nam Phone: 1                                                                                                    | Q Language: English *         Q           *arty         0           112233         0           9         104           2         3           4         0           121111         12           2         3           4         0           12.1111         12           12.1111         12           12.1111         12           12.1111         12           12.1111         12           12.1111         12                                                                                                    | Bugoot                                                                                                    | n <                                                                                                    |
|                                                                                                    | Plan * Book * (Signed)  Fiday, Jan 18, 2016 al  Fiday, Jan 18, 2016 al  Respon Altras Address Address Address Sap Pau BR Contact Phone: •  Number: GSTU12245  Number: GSTU12245                                                                                                    | Document •         Track •           t15:94 GMT         tible Party           t10:0412233         mpmy           tbm 2         tible Party           10:012233         tible Party           10:012233         tible Party           10:012233         tible Party           10:01233         tible Party           10:01233         tible Party           10:01123         tible Party           10:011         tible Party           10:011         tible Party                                                                                                    | Analyze ▼ Authorized 4 Authorized 4 Authorized 4 Advess Line Advess Line Adves                                                                                                    | Q Language: English *         Q           *arty         0           9         1           1         3           2         3           9         01046-925           e: John Smith         1           12-1111         1                                                                                                    | Support                                                                                                    | n <                                                                                                    |
|                                                                                                    | Plan * Book * (Signed) Friday, Jan 15, 2016 al Respon Altrace Address Address Address Address Address Sao Pau BR Contact Phone: Contact Phone: Contact Phone                                                                                                    | Document                                                                                                    | Analyze * Authorized 1 Authorized Autorized Autorized Autorized Biology  Autorized Biology  Autorized Biology  Biology  Biology  Biology  Biology  Contact Nam Phone: 111-1 Contact Nam Phone: 111-1                                                                                                    | Q Language: English *         Q           Party         0           9         1           1         3           9         01046-925           e: John Smith         1           12-1111         1                                                                                                    | Susport  Definition  Definition Definition Definition Definition Definition Definition Definition Definition Definition Definition Definition Definition Definition Definitio                                                                          | n *         1 John Smith           in *         1 John Smith           in *         1 John Smith </td |
| Wire         Cased         + Net           Wire         Cased         + Net           Wire         Cased         + Net           Wire         Amended         -           Printer-Friendy         -         -           Provided value         15 (5627         evOM Status         Aproved Value           INTTRA eVOM ID: 15 (5627         evom status         Aproved Value         evom status         Aproved Value           INTTRA ID: 0012233         ABC Company         Company Name Line 2         Address Line 3         Address Line 3           Address Line 3         Address Line 3         Address Line 3         Address Line 4         Address Line 4           Fibre:         11:12:2:111                                                                                                    | Plan * Book * (Signed)  Friday, Jan 15, 2016 al  Friday, Jan 15, 2016 al  Respon Altrace Address Address Address Address Sao Pau BR Contact Phone:  Number: GSTU12345  Number: GSTU12345  Tenter Refe                                                                                                    | Document *         Track *           t15:94 GMT         sible Party           sible Party         10           D012233         mpmy           y Name Lube 2         Life 3           Life 3         Life 4           March 400, SP 01046-925         Name: John Smith           11112-1111         Smith           127 /has been cancelled.         second           rence         12.2 Alor-2016, eVOM Statur                                                                                                    | Analyze * Authorized 1 Authorized Autorized Autorized Autorized Autorized Biology  Autorized Autorized Aut                                                                                                    | Q Language: English *         Q           Party         0           90 Language: English *         Q           Party         0           90 Language: English *         Q           90 Party         0           90 Party         0           90 P | Support  Definition  Definition Definition Definition Definition Definition Definition Definition Definition Definition Definition Definition Definition Definition Definitio                                                                          | n *         1 John Smith           @ Cancel                                                                                                    |
| Wire         Cased         + Net           Virter-Friendy         + Net           Printer-Friendy         +           Provided value         +           Printer-Friendy         +           Provided value         +           Printer-Friendy         +           Provided value         +           VOM Status         (Aprove) on           eVGM Status         (Aprove) on           eVGM Tabune         -           Company Name Line 2         -           Address Line 3         -           Address Line 3         -           Address Line 3         -           Address Line 4         -           Phone:         11:11:2:2:111    Son Daulo, SP 01046-925 BR Contact Name: John Smith Phone:           Phone:         11:12:2:111    Son Secarch  and Secarch Contact Number                                                                                                    | Plan * Book * (Signed)  Friday, Jan 18, 2016 al  Friday, Jan 18, 2016 al  Respon Altras Address Address Address Sao Pau BR Contact Phone: Contact Phone: Phone: Contact Phone: Phone: Phone: Phone: Phone                                                                                                    | Document •         Track •           t15:94 GMT         tible Party           sible Party         tible 2233           mpmy         tible 2           Life 3         tible 3           Life 4         89 01046-925           Name: John Smith         11112-1111           1010-0112-1111         1112-0111           102-011         1112-0111           102-011         1112-0111           102-011         1112-0111           102-011         1112-0111           102-011         1112-0111           102-011         1112-0111           102-011         1112-0111           102-011         1112-0111           102-011         1112-0111           102-011         1112-0111           102-011         1112-0111           102-011         1112-0111           102-011         1112-0111           102-011         1112-0111           102-011         1112-0111           102-011         1112-0111           102-011         112-011           102-011         112-011                                                                                                    | Analyze   Authorized 1  Authorized 1  Authorized 1  Authorized 2  Authorized 2  Authorized 2  Authorized 2  Authorized 2  Authorized 2  Contact Nam Phone: 11-1  Contact Nam Phone: 11-1  Contact Na                                                                                                    | Q Language: English *         Q           Party         0           9         1           1         3           2         3           9         01046-925           e: John Smith         1           12-1111         1                                                                                                    | Support  Definition  Definition Definition Definition Definition Definition Definition Definition Definition Definition Definition Definition Definition Definition Definitio                                                                          | n *         1 John Smith           @Cancel                                                                                                    |
| Wire         Cased         • Nee           Virtue         Cased         • Nee           VGM - Amended         • Printer-Friendly         •           Printer-Friendly         •         •           Printer-Friendly         •         •           Printer-Friendly         •         •           Printer-Friendly         •         •           Printer-Friendly         •         •           VMM Submitter         •         •           INTTRA I 00112233         ABC Company         •           Comparty Name Line 2         •         •           Address Line 1         •         •           Sab Paulo, SP 01046-925         •         •           Contact Name: John Smith         •         •           Phone:         •         •           MS Search         •         •           wrainer Number         •         •           childly Search Criteria: Creas         •         •           arby         Nore         •                                                                                                    | Plan * Book * (<br>(Signed)<br>Friday, Jan 15, 2016 al<br>Respon<br>Address<br>Address<br>Address<br>Address<br>Compan<br>Address<br>Compan<br>Compan<br>Address<br>Address<br>(Address<br>Address<br>Address<br>(Address<br>Address<br>(Address<br>(Addres)<br>(Address<br>(Address<br>(Address<br>(Address<br>(Address<br>(Addres |                                                                                                    | Analyze *  Authorized  Authorized  INTTRA ID: 0  Address Line Address Line Address                                                                                                    | QLanguage English *         C           Party         C           Party         C                                                                              | Carrier Carrier Carrier Carrier Carrier INTTRAID: 500283 Carrier A Carrier A Carrier                                                                           |                                                                                                    |
| Wire         Careed         Miles           Vire         Careed         Miles           Vire         Careed         Miles           Interference         Interference         Interference           Printer-Frendly         Interference         Interference           Printer-Frendly         Interference         Interference           VMM Submitter         Interference         Interference           INTTRA I OUTI2233         Address Line 1         Address Line 2           Address Line 2         Address Line 3         Sacompany           Sam Paulo, SP 01046-925         Sam Paulo, SP 01046-925         Interference           Sam Search         Interference         Interference         Interference           Miller         Interference         Interference         Interference           Sam Search         Interference         Interference         Interference           Interference         Interference         Interference         Interference           Interference         Interference         Interference         Interference           Interference         Interference         Interference         Interference           Interference         Interference         Interfere         Interference                                                                                                    | Plan * Book * (Signed) Piday, Jan 15, 2016 al Respon Address Address A                                                                                                    |                                                                                                    | Analyze *  Authorized F  INTTRA ID: 0  Address Line Address Line Addre                                                                                                    | QLanguage English +         C           Party         C           Party         C           D12233         Y           Y         C           012233         Y           012233         Y           010203         Y           010203         Y           0112233         Y           02         3           3         Y           01046-925         Y           01014-025         Y           1014-025         Y           1014         Y                                                                                                    | Carrier Carrier Carrier INTTRAID.800283 Carrier A Carrier A Carri                                                                          |                                                                                                    |

- Clique em 'Document' no menu principal e abaixo de 'eVGM', selecione a opção 'Search'.
- Simple Search (Busca Simples): Procurar transações de eVGM usando uma das 5 referências: Container Number (No. de Contâiner), Carrier Booking Number (No. de Reserva do Armador), Bill of Lading Number (No. de BL), INTTRA eVGM ID, or Submitter's eVGM Reference (Referência eVGM da empresa criadora)
- Advanced Search (Buca Avançada): Procurar transações de eVGM usando opções de busca avançada "advanced search criteria". As opcões incluem:
  - a. Período de Tempo "Date Range" por Data de Criação "Creation Date", Data de Aprovação "Approval Date", ou Data de Determinação de Peso "Weight Determination Date")
  - b. Status de eVGM "eVGM Status"
  - c. Referência "Reference"
  - d. Armador "Carrier"
  - e. Assinatura Aprovadora "Approval Signature"
  - f. Remetente "Shipper"

**Dica:** Clicar no link Modificar Critério **'Modify Search Criteria**' para expandir / fechar a seção de busca e modificar a sua pesquisa.

- Selecionar a opção 'Filter by' (Filtrar Por) para filtrar o padrão dos seus resultados por 'Container Number' (No. de Caintâiner), 'Transaction State' (Estado da Transação), 'Status' ou 'Carrier' (Armador).
- 5. Selecionar uma linha de transação individual e clicar no botão 'View' para visualizar os detalhes da transação. A opção INTTRA eVGM ID também pode ser clicada para visualizer-se a transação. Clicar o botão 'Amend' para fazer uma correção no eVGM selecionado. Clicar o botão Cancel' para cancelar o eVGM selecionado. Clicar o botão 'New' para criar uma nova transação de eVGM. Clicar o botão 'Export' para baixar a lista eVGM em Excel.
- Caso mais de uma transação eVGM for localizada com o critério da pesquisa, os resultados serão mostrados logo abaixo. Se somente uma transação eVGM for localizada, os detalhes da transação serão mostrados na tela 'View'.

#### eVGM Workspace

| S                                  | how eVGMs within Last 7 of                                                                                                    | lays                                                                                                    |                                                                                                    | Note: Results include eVGN                                                                                                    | ts created by any user in your                                                                                                    | company.                                                                                                    |                                                                                                    |        |
|------------------------------------|----------------------------------------------------------------------------------------------------|----------------------------------------------------------------------------------------------------|----------------------------------------------------------------------------------------------------|----------------------------------------------------------------------------------------------------|----------------------------------------------------------------------------------------------------|----------------------------------------------------------------------------------------------------|----------------------------------------------------------------------------------------------------|--------|
| Sut                                | mmary of activities within the la                                                                                                    | st 7 days                                                                                                    |                                                                                                    |                                                                                                    |                                                                                                    |                                                                                                    |                                                                                                    |        |
|                                    |                                                                                                    |                                                                                                    |                                                                                                    | eVGM Status                                                                                                    |                                                                                                    |                                                                                                    |                                                                                                    |        |
|                                    | Awaiting Approval                                                                                                    | Approv                                                                                                    | ved Can                                                                                                   | rier Acknowledged                                                                                                    | Carrier A                                                                                                    | cepted                                                                                                    | Carrier Rejected                                                                                                    |        |
|                                    | 2                                                                                                    | 2                                                                                                    |                                                                                                    | 3                                                                                                    | 2                                                                                                    |                                                                                                    | 1                                                                                                    |        |
| F                                  | ilter by None                                                                                                    |                                                                                                    | •                                                                                                    |                                                                                                    |                                                                                                    |                                                                                                    | Clear                                                                                                    | Filter |
| 0                                  | Mew Cancel + New                                                                                                    | A Export                                                                                                    |                                                                                                    |                                                                                                    |                                                                                                    | C Resto                                                                                                    | re Defaults Show/Hide Co                                                                                                    | olumr  |
| Show                               | W 10 Y Rows                                                                                                    |                                                                                                    |                                                                                                    |                                                                                                    |                                                                                                    | Filter Res                                                                                                    | ults: Enter Filter Value                                                                                                    |        |
| 8                                  | Creation Date (GMT) -                                                                                                    | INTTRA eVGM ID                                                                                                  | Container Number                                                                                          | Transaction State                                                                                                    | Status 0                                                                                                    | Verified Gross Mass                                                                                                    | Approval Signatu                                                                                                    | re     |
| 8                                  | 26-Jan-2016 22:33:01                                                                                                    | 100002                                                                                                    | GSTU1234568                                                                                               | Canceled                                                                                                    | Awaiting Approval                                                                                                    | 20647.000 Kgs                                                                                                    | JOHN SMITH                                                                                                    |        |
| 8                                  | 26-Jan-2016 20:09:22                                                                                                    | 100003                                                                                                    | GSTU1234569                                                                                               | Original                                                                                                    | Carrier Acknowledged                                                                                                    | 20937.000 Kgs                                                                                                    | JOHN SMITH                                                                                                    |        |
| 8                                  | 26-Jan-2016 17:34:20                                                                                                    | 100001                                                                                                    | GSTU1234567                                                                                               | Original                                                                                                    | Approved                                                                                                    | 20728.000 Kgs                                                                                                    | JOHN SMITH                                                                                                    |        |
| 8                                  | 26-Jan-2016 07:12:13                                                                                                    | 100005                                                                                                    | GSTU1234571                                                                                               | Amended                                                                                                    | Carrier Acknowledged                                                                                                    | 20738.000 Kgs                                                                                                    | JOHN SMITH                                                                                                    |        |
| 6)                                 | 26-Jan-2016 07:12:13                                                                                                    | 100006                                                                                                    | GSTU1234572                                                                                               | Canceled                                                                                                    | Carrier Acknowledged                                                                                                    | 20638.000 Kgs                                                                                                    | JOHN SMITH                                                                                                    |        |
|                                    | 26-Jan-2016 05:53:10                                                                                                    | 100004                                                                                                    | GSTU1234570                                                                                               | Amended                                                                                                    | Approved                                                                                                    | 20483.000 Kgs                                                                                                    | JOHN SMITH                                                                                                    |        |
|                                    | 20 Des 2045 #1:20:00                                                                                                    | 100008                                                                                                    | GSTU1234574                                                                                               | Amended                                                                                                    | Awaiting Approval                                                                                                    | 20189.000 Kgs                                                                                                    | JOHN SMITH                                                                                                    |        |
| 8                                  | 20-DEC-2013 11.36.20                                                                                                    |                                                                                                    |                                                                                                    |                                                                                                    |                                                                                                    |                                                                                                    |                                                                                                    |        |
| 0                                  | 26-Dec-2015 11:38:20                                                                                                    | 100009                                                                                                    | GSTU1234585                                                                                               | Original                                                                                                    | Carrier Accepted                                                                                                    | 31543.000 Kgs                                                                                                    | JOHN SMITH                                                                                                    |        |
| 0                                  | 26-Dec-2015 11:38:20<br>26-Dec-2015 11:38:20<br>26-Dec-2015 11:38:20                                                                                                    | 100009                                                                                                    | GSTU1234585<br>GSTU1234586                                                                                | Original<br>Original                                                                                                    | Carrier Accepted<br>Carrier Accepted                                                                                                    | 31543.000 Kgs<br>31778.000 Kgs                                                                                                    | JOHN SMITH                                                                                                    |        |
| Shov                               | 26-Dec-2015 11:38:20<br>26-Dec-2015 11:38:20<br>26-Dec-2015 11:38:20<br>26-Nov-2015 05:55:19<br>wing 1 to 10 of 10 entries<br>were ✓ Cancel ◆ New                                                                                                    | 100009<br>100009<br>100007                                                                                      | GSTU1234585<br>GSTU1234586<br>GSTU1234573                                                                 | Original<br>Original<br>Original                                                                                                    | Carrier Accepted<br>Carrier Accepted<br>Carrier Rejected                                                                                                    | 31543.000 Kgs<br>31778.000 Kgs<br>20338.000 Kgs                                                                                                    | JOHN SMITH<br>JOHN SMITH<br>JOHN SMITH<br>& Previous 1 Ne                                                                                                    | ext 1  |
| Shov                               | 26-6-2015 11:32.20<br>26-Dec-2015 11:38:20<br>26-Dec-2015 11:38:20<br>26-Dec-2015 11:38:20<br>26-Nov-2015 05:55:19<br>wing 1 to 10 of 10 entries<br>wing 1 to 10 of 10 entries<br>wing 1 to 10 of 10 entries<br>wing 1 to 10 of 10 entries<br>GM Workspace                                                                                                    | 100009<br>100007<br>2 Expert<br>Plan * Book *                                                                   | GSTU124585<br>GSTU124586<br>GSTU124573<br>Document T Track                                                | Original<br>Original<br>Original<br>Analyze *                                                                                                    | Carrier Accepted<br>Carrier Rejected<br>Carrier Rejected                                                                                                    | 31543.000 Кgs<br>31778.000 Кgs<br>20338.000 Кgs<br>О Вирронт т О А                                                                                                    | JOHN SMITH<br>JOHN SMITH<br>JOHN SMITH<br>C Previous 1 Ne<br>dministration • 1 John<br>SHOP IN                                                                                                    | ext 3  |
| Shov                               | 26-06-010 11.32.20<br>26-Dec-2015 11.38.20<br>26-Dec-2015 11.38.20<br>26-Nov-2015 05.55.19<br>wing 1 to 10 of 10 entries<br>wing 1 to 10 of 10 entries<br>wing 1 to 10 of 10 entries<br>Sing 26-Discuss 4                                                                                                    | 100009<br>100009<br>100007<br>2 Expet<br>Plan ¥ Book ¥<br>Plan 3<br>7 days                                      | GSTU1234585<br>GSTU1234586<br>GSTU1234573<br>Document • Track                                             | Original<br>Original<br>Original<br>Original<br>Analyze •                                                                                                    | Carrier Accepted<br>Carrier Accepted<br>Carrier Rejected<br>Carrier Rejected<br>Carrier Rejected<br>Carrier Rejected<br>Carrier Rejected<br>Carrier Accepted<br>Carrier Accepted<br>Carrier Rejected<br>Carrier Rejected<br>Carrier Rejected<br>Carrier Rejected<br>Carrier Accepted<br>Carrier Rejected<br>Carrier Accepted<br>Carrier Rejected<br>Carrier Accepted<br>Carrier Rejected<br>Carrier Rejected<br>Carrier Rejected<br>Carrier Rejected<br>Carrier Rejected<br>Carrier Rejected<br>Carrier Rejected<br>Carrier Rejected<br>Carrier Rejected<br>Carrier Rejected<br>Carrier Carrier Carri                                                                                                    | 31543.000 Kgs<br>31778.000 Kgs<br>20338.000 Kgs<br>0 Support ▼ ● A<br>company:                                                                                                    | JOHN SMITH<br>JOHN SMITH<br>JOHN SMITH<br>JOHN SMITH<br>(Previous 1 Ne<br>demnistration • John<br>KEHOP IN                                                                                                    | ext 3  |
| Shov<br>Shov<br>Shov               | 26-06-2015 11:38:20<br>26-Dec-2015 11:38:20<br>26-Dec-2015 11:38:20<br>26-Nov-2015 05:55:19<br>wing 1 to 10 of 10 entries<br>wing 1 to 10 of 10 entries<br>wing 1 to 10 of 10 entries<br>Mar ✓ Gancal ◆ Nov-<br>SGN Workspace<br>or e VOMs within Last 7 0.<br>analy of activities within the last                                                                                                    | 100009<br>100009<br>100007<br>2 Expert<br>Plan * Book *<br>ys<br>7 days                                         | OSTU1234585<br>GSTU1234586<br>GSTU1234573<br>Document * Track                                             | Original<br>Original<br>Original<br>Original<br>Vite: Results include eVCM<br>eVCM Status                                                                                                    | Carrier Accepted<br>Carrier Accepted<br>Carrier Rejected<br>Carrier Rejected<br>Carrier Rejected<br>Carrier Rejected<br>Carrier Rejected<br>Carrier Rejected<br>Carrier Accepted<br>Carrier Accepted<br>Carrier Accepted<br>Carrier Accepted<br>Carrier Accepted<br>Carrier Accepted<br>Carrier Accepted<br>Carrier Accepted<br>Carrier Accepted<br>Carrier Accepted<br>Carrier Accepted<br>Carrier Accepted<br>Carrier Accepted<br>Carrier Rejected<br>Carrier Rejected<br>Carrie | 31543.000 Kgs<br>31778.000 Kgs<br>20338.000 Kgs<br>0 Support • • • • •                                                                                                    | JOHN SMITH<br>JOHN SMITH<br>JOHN SMITH<br>JOHN SMITH<br>(Previous 1 Ne<br>dministration • 1 John<br>Herrichter SHOP IN                                                                                                    | ext 3  |
| Shov                               | 26-CR-2015 11:38:20<br>26-Dec-2015 11:38:20<br>26-Dec-2015 11:38:20<br>26-Nov-2015 05:55:19<br>wing 1 to 10 of 10 entries<br>wing 1 to 10 of 10 entries<br>wing 1 to 10 of 10 entries<br>SM Workspace<br>SM Workspace<br>over 4/04/within Last 7 di<br>many of activities within the las<br>Availing Approval                                                                                                    | 100009<br>100007<br>100007<br>Plan ¥ Book ¥<br>7 days                                                           | OSTU1234585<br>OSTU1234586<br>OSTU1234573<br>Document • Track<br>• 1<br>ed Carr                           | Original<br>Original<br>Original<br>Original<br>Original<br>Original<br>Original<br>Original<br>Original<br>Original<br>Original<br>Original<br>Original<br>Original<br>Original<br>Original                                                                                                    | Carrier Accepted Carrier Accepted Carrier Rejected Carrier Rejected Carrier Rejected Carrier Rejected Carrier Accepted Carrier Accepted Carrie                                                                                                    | 31543.000 Kgs<br>31778.000 Kgs<br>20338.000 Kgs<br>0 Support * 0 A<br>company:<br>ccepted                                                                                                    | JOHN SMITH<br>JOHN SMITH<br>JOHN SMITH<br>(Previous 1 Ne<br>demnistration • 1 John<br>HERDPIN<br>HERDPIN<br>Carrier Rejected                                                                                                    | ext 3  |
| Shov                               | 26-CR-010 II 33-20<br>26-Dec-2015 1138:20<br>26-Dec-2015 1138:20<br>26-Nov-2015 05:55:19<br>wing 1 to 10 of 10 entries<br>wing 1 to 10 of 10 entries<br>wing 1 to 10 of 10 entries<br>SM Workspace<br>SM Workspace<br>over VOMs within Last 7 di<br>many of activities within the last<br>Availing Approval<br>2                                                                                                    | 100009<br>100007<br>100007<br>Plan * Book *<br>Plan * Book *<br>ys<br>7 days<br>Approv.<br>2                    | OSTU1234585<br>OSTU1234586<br>OSTU1234573<br>Document • Track<br>• 1<br>ed Carr                           | Original<br>Original<br>Original<br>Original<br>Original<br>Original<br>Original<br>Original<br>Original<br>Original<br>Original<br>Original                                                                                                    | Carrier Accepted Carrier Rejected Carrier Rejected Carrier Rejected Carrier Rejected Carrier Rejected Carrier A Carrier A 2                                                                                                    | 31543.000 Kgs<br>31778.000 Kgs<br>20338.000 Kgs<br>0 Support • • • • •                                                                                                    | JOHN SMITH<br>JOHN SMITH<br>JOHN SMITH<br>(Previous 1 Ne<br>dministration • 1 John<br>SHOP IN<br>SHOP IN<br>Carrier Rejected<br>1                                                                                                    | ext 3  |
| Shov                               | 26-CR-2015 11:38:20<br>26-Dec-2015 11:38:20<br>26-Dec-2015 11:38:20<br>26-Nov-2015 05:55:19<br>wing 1 to 10 of 10 entries<br>wing 1 to 10 of 10 entries<br>Mark Clancel (* Nov<br>SCM Workspace<br>SCM Workspace<br>SCM Workspace<br>Core a VOMa when Last 7 a<br>many of activities when the Last<br>Availing Approval<br>2<br>why Status                                                                                                    | 100009<br>100007<br>100007<br>2 Expert<br>Plan * Book *<br>Y8<br>7 days<br>2                                    | GSTU1234585<br>GSTU1234586<br>GSTU1234573<br>Track<br>ed Carr<br>* Approved                               | Original<br>Original<br>Original<br>Original<br>Original<br>Original<br>Original<br>Original<br>Original<br>Original<br>Original<br>Original<br>Original<br>Original<br>Original<br>Original<br>Original                                                                                                    | Carrier Accepted Carrier Rejected Carrier Rejected Carrier Rejected Carrier Rejected Carrier Rejected Carrier A Carrier A Carr                                                                                                    | 31543.000 Kgs<br>31778.000 Kgs<br>20338.000 Kgs<br>0 Support * 0 A<br>company:<br>coepted                                                                                                    | JOHN SMITH<br>JOHN SMITH<br>JOHN SMITH<br>JOHN SMITH<br>Carrier Rejected<br>1                                                                                                    | ext 3  |
| Shov<br>Shov<br>Shov               | 25-06-2015 11:38:20<br>25-06-2015 11:38:20<br>26-06-2015 11:38:20<br>26-06-20                                                                        | 100009<br>100007<br>100007<br>2 Expert<br>Plan ▼ Book ▼<br>7 days<br>2<br>2                                     | GSTU1234585<br>GSTU1234586<br>GSTU1234573<br>Document • Track<br>ed Carr                                  | Original<br>Original<br>Ori | Carrier Accepted<br>Carrier Rejected<br>Carrier Rejected<br>Carrier Rejected<br>carrier Rejected<br>Carrier Ac<br>Carrier Ac<br>2<br>T                                                                                                    | 31543.000 Kgs<br>31778.000 Kgs<br>20338.000 Kgs<br>0 Support * 0 A<br>company.<br>company.<br>Company.                                                                                                    | JOHN SMITH<br>JOHN SMITH<br>JOHN SMITH<br>JOHN SMITH<br>Ministration * 1 John<br>SMITH<br>Ministration * 1 John<br>Ministration * 1 John<br>Ministration * 1                                                                                                    | ext 3  |
| Shov<br>Shov<br>Shov<br>Shov       | 25-06-2015 11:38:20<br>25-06-2015 11:38:20<br>26-06-2015 11:38:20<br>26-06-20                                                                        | 100009<br>100007<br>100007<br>2 Export<br>7 days<br>2 Export                                                    | GSTU1234585<br>GSTU1234586<br>GSTU1234573<br>Document • Track<br>ed Carr<br>• Approved                    | original<br>Original<br>Original<br>Original<br>* Analyze *<br>* Analyze *<br>* Analyze *<br>* Analyze 3<br>* Analyze 3<br>* Analyze 3<br>* Analyze 3<br>* Analyze 3<br>* Analyze 4<br>* Analyze 4<br>* Analyze 4<br>* Analyze 4<br>* Analyze 4<br>* Analyze 5<br>* Analyze 5<br>* Analy                                                                                                    | Carrier Accepted<br>Carrier Rejected<br>Carrier Rejected<br>Carrier Rejected<br>Carrier Accepted<br>Carrier Accepted<br>Carrie | 31543.000 Kgs<br>31778.000 Kgs<br>20338.000 Kgs<br>0 Support * 0.4<br>company.<br>company.<br>C Rest<br>Filter Res                                                                                                    | JOHN SMITH<br>JOHN SMITH<br>JOHN SMITH<br>JOHN SMITH<br>ADDIVISION<br>Commission * A John<br>SHOP IN<br>Carrier Rejected<br>1<br>Clear<br>Inter Detauts<br>ShowHide Co<br>Clear                                                                                                    | ext 3  |
| Shov<br>Shov<br>Shov<br>Shov       | 25-Circ-2015 11:38:20<br>25-Dic-2015 11:38:20<br>26-Dic-2015 11:38:20<br>26-Dic-2015 11:38:20<br>27-Dic-2015 11:38:20<br>27-Dic-2015 11:38:20                                                                                  | 100009<br>100007<br>100007<br>2 Expert<br>Plan ▼ Book ▼<br>Plan ▼ Book ▼<br>7 days<br>2<br>2<br>INTRA eVGM ID ■ | GSTU1234585<br>GSTU1234586<br>GSTU1234573<br>Document  Track<br>ed Carr<br>Approved<br>Container Number ( | Original<br>Original<br>Original<br>Original<br>* Analyze *<br>* Analyze *<br>* Analyze *<br>* Analyze *<br>* Analyze *<br>* Analyze *<br>* Transaction State ()                                                                                                    | Carrier Accepted<br>Carrier Rejected<br>Carrier Rejected<br>Carrier Rejected<br>carrier Accepted<br>Carrier Ac<br>Carrier Ac<br>2<br>T                                                                                                    | 31543.000 Kgs<br>31778.000 Kgs<br>20338.000 Kgs<br>20338.000 Kgs<br>0 Support * 0.4<br>company.<br>company.<br>C Rest<br>Filter Res<br>ross Mass ( Approt                                                                                                    | JOHN SMITH<br>JOHN SMITH<br>JOHN SMITH<br>JOHN SMITH<br>Camerasian (1)<br>SMITH<br>Camerasian (1)<br>Camerasian (1)<br>C                                                                                                    | ext 3  |
| Shov<br>Shov<br>Shov<br>Sum<br>Fit | 26-CR-2015 11:38:20<br>26-Dec-2015 11:38:20<br>26-Dec-2015 11:38:20<br>26-Nov-2015 05:55:19<br>wing 1 to 10 of 10 entries<br>wing 1 to 10 of 10 entries<br>Mile Cancel (* Nov<br>65M Workspace<br>65M Workspace<br>75M Workspace<br>75M Workspace<br>75M Work | 100009<br>100007<br>100007<br>2 Expert<br>7 days<br>2 Expert<br>2<br>2 Expert<br>100001                         | Container Number (<br>CostU123458)                                                                        | Original<br>Original<br>Original<br>Original<br>* Analyze *<br>evCM Status<br>ter Acknowledged<br>3<br>Transaction State ()<br>Original                                                                                                    | Carrier Accepted<br>Carrier Rejected<br>Carrier Rejected<br>Carrier Rejected<br>Carrier Accepted<br>Carrier Accepted<br>Carrie | 31543.000 Kgs<br>31778.000 Kgs<br>20338.000 Kgs<br>20338.000 Kgs<br>0 Support * 0.4<br>Company.<br>Company.<br>Company | JOHN SMITH<br>JOHN SMITH<br>JOHN SMITH<br>JOHN SMITH<br>Carrier Rejected<br>3<br>Carrier Rejected<br>3<br>Carrier Rejected<br>3<br>Clear<br>int Details<br>Showhide C<br>Clear<br>int Details<br>Showhide C<br>Showhide C<br>Showhide C | ext 3  |

 Clicar em 'Document' no menu principal e em 'eVGM', selecionar a opção 'My eVGMs'.

**Nota:** Resultados incluem eVGMs criados por qualquer usuário da sua empresa.

- Use o menu suspenso 'Show eVGMs within' para modificar o período de tempo dos resultados apresentados. O valor padrão é 'Last 7 days' (últimos 7 dias).
- Clicar em um dos valores 'eVGM Status' para filtrar os resultados apresentados por status correspondente.
- Selecionar uma opção 'Filter by' para filtrar seus resultados por 'Container Number', 'Transaction State', 'Status', ou 'Carrier'.
- 5. A transação eVGM que corresponder ao período de tempo e filtros, será mostrada na tabela abaixo. Selecionar uma linha de transação individual de eVGM e clicar no botão 'View' para visualizar os detalhes da transação. O INTTRA eVGM ID pode também ser clicado para visualização da transação. Clicar no botão 'Amend' para corrigir o eVGM selecionado. Clicar o botão 'Cancel' para cancelar o eVGM selecionado. Clicark o botão 'New' para criar uma nova transação de eVGM. Clicar no botão 'Export' para baixar a lista de eVGM em Excel.

### **Booking Number Validation (Carrier-Specific Feature)**

|                                                                                                    |                      |             |   | Container Type                                                                |   | *Carrier Shipm                                      | ient Referen                                                                                    |                                                                      | ang Namoo                                                      |                                      |
|----------------------------------------------------------------------------------------------------|----------------------|-------------|---|-------------------------------------------------------------------------------|---|-----------------------------------------------------|-------------------------------------------------------------------------------------------------|----------------------------------------------------------------------|----------------------------------------------------------------|--------------------------------------|
| Carrier Supplied                                                                                                    | Enter Nu             | imber       |   | Select One                                                                    |   | Booking #                                           | • 8393                                                                                          | 84738                                                                | 0                                                              | 0                                    |
| Verified Gross Mass                                                                                                    |                      |             |   | Weight Determination Date/Time                                                |   |                                                     |                                                                                                 |                                                                      |                                                                |                                      |
| Enter Weight                                                                                                    |                      | Kgs         |   | dd-mmm-yyyy                                                                   | = | + Add Containe                                      | ar Details                                                                                      |                                                                      |                                                                |                                      |
| Actions:                                                                                                    |                      |             |   |                                                                               |   |                                                     |                                                                                                 |                                                                      |                                                                |                                      |
|                                                                                                    |                      |             |   |                                                                               |   |                                                     | The Ca                                                                                          | rrier Booking                                                        | Number ha                                                      | is beer                              |
| . Container Number                                                                                                    |                      |             |   | Container Type                                                                |   | *Carner Shipm                                       | ent Refe                                                                                        | -                                                                    | -                                                              | _                                    |
| Carrier Supplied *                                                                                                    | Enter Nu             | mber        |   | Select One                                                                    |   | <ul> <li>Booking #</li> </ul>                       | ¥ 2292                                                                                          | 83338                                                                | 2                                                              | 1                                    |
| Verified Gross Mass                                                                                                    |                      |             |   | Weight Determination Date/Time                                                |   |                                                     |                                                                                                 |                                                                      |                                                                |                                      |
| Enter Weight                                                                                                    |                      | Kgs         |   | dd-mmm-yyyy                                                                   | = | + Add Containe                                      | er Details                                                                                      |                                                                      |                                                                |                                      |
| 1 4 9 -                                                                                                    |                      |             |   |                                                                               |   |                                                     |                                                                                                 |                                                                      |                                                                |                                      |
| 1 + 🗈 -                                                                                                    | ]                    |             |   |                                                                               |   |                                                     | The Carrier Bool                                                                                | ing Number c                                                         | an not be v                                                    | alidate                              |
| Additional Parties                                                                                                    | Details              |             |   |                                                                               |   |                                                     | The Carrier Book<br>against the last<br>check that the                                          | ing Number c<br>90 days of IN<br>number was (                        | an not be v.<br>ITRA data. I<br>entered com                    | alidate<br>Please<br>ectly.          |
| Additional Parties                                                                                                    | Details              |             |   | Container Type                                                                |   | *Carrier Shipmen                                    | The Carrier Booi<br>against the last<br>check that the<br>You are still p                       | ing Number c<br>90 days of IN<br>number was e<br>ermitted to su      | an not be vi<br>ITRA data. I<br>entered com<br>ubmit this e    | alidate<br>Please<br>ectly.<br>VGM.  |
| Additional Parties ep 2: Enter Container . *Container Number Carrier Supplied                                             | Details              | nber        |   | Container Type<br>Select One                                                  |   | *Carrier Shipmen<br>Booking #                       | The Carrier Book<br>against the last<br>check that the<br>You are still p<br>33938374           | ing Number c<br>90 days of IN<br>number was<br>ermitted to su<br>18  | an not be v.<br>ITRA data.<br>Intered com<br>Intered com       | alidate<br>Please<br>rectly.<br>VGM. |
| Additional Parties      P2: Enter Container     Container Number     Camer Supplied     Verified Gross Mass               | Details<br>Enter Nun | nber        |   | Container Type<br>Belet One<br>Weight Determination Date/Time                 | • | *Carrier Shipmen<br>Booking #                       | The Carrier Bool<br>against the last<br>check that the<br>You are still p                       | ing Number c<br>90 days of IN1<br>number was<br>ermitted to su<br>18 | an not be vi<br>ITRA data. I<br>shmit this e<br>3              | alidate<br>Picase<br>ectly.<br>VGM.  |
| Additional Parties  Additional Parties  Camer Supplied  Verified Gross Mass Enter Weight.                                 | Details<br>Enter Nun | mber<br>Kgs |   | Container Type<br>Select Ore<br>Weight Determination Date/Time<br>dd-mmryyyy  |   | *Carrier Shipmen<br>Booking #<br>+ Add Container D  | The Carrier Bool<br>against the last<br>check that the<br>You are still p<br>33938374           | ing Number c<br>90 days of IN<br>number was<br>ermitted to su<br>18  | an not be v.<br>TTRA data<br>entered com<br>abmit this e<br>3  | alidate<br>Please<br>rectly.<br>VGM. |
| Additional Parties     Additional Parties     Container Number     Camer Suppled     Verfied Gross Mass     Enter Weight. | Details<br>Enter Nun | nber<br>Kgs | • | Container Type<br>Select One<br>Weight Determination Date/Time<br>dd-mmm-yyyy |   | *Carrier Shipmen<br>Booking ≢<br>It Add Container D | The Carrier Bool<br>against the last<br>check that the<br>You are still p<br>33938374<br>stalls | ing Number c<br>90 days of IN<br>number was i<br>ermitted to se      | an not be v.<br>TTRA data.<br>entered com<br>abmit this e<br>3 | alidate<br>Please<br>ectly.<br>VGM.  |

- Quando 'Carrier Shipment Reference' estiver configurado para 'Booking #', o número de reserve será validado automaticamente pela INTTRA quando você estiver saindo do campo. Um ícone animado de 'processing' será mostrado dentro do campo durante o processo de validação.
- Uma vez a validação tenha sido feita com sucesso, o ícone 'processing' mudará para um ícone de marcação e uma mensagem de dica indicará o seguinte: 'O número de reserva de praça do armador' (The Carrier Booking Number) foi validado em INTTRA.'
- No caso da INTTRA não conseguir validar o número da reserve, o ícone mudará para um ícone de aviso e uma mensagem de dica indicará o seguinte:

'O número de reserva de praça do armador' (The Carrier Booking Number) não pode ser validado por INTTRA. Por favor, verifique se o número foi digitado corretamente. Você continua com permissão para enviar este eVGM."

Como indicado na janela de dica, você continuará com permissão para enviar eVGM que contenha um número de reserva que não não possa ser validado por INTTRA.

**Nota:** Esta característica no momento NÃO ESTÁ disponível para todos os armadores. Ela é ativada baseada em seleção específica de armador via lista no menu suspenso '**Carrier**'.